Erste Schritte mit TERMINplus

#### Inhaltsverzeichnis

| ste Schritte mit TERMINplus                   | 1  |
|-----------------------------------------------|----|
| -<br>Einleitung                               | 4  |
| Installation                                  | 4  |
| Erste Schritte                                |    |
| Einige Begriffe                               |    |
| Programm-Steuerung                            | 10 |
| Einführung                                    | 10 |
| Das Hauptfenster                              | 10 |
| Einfache Terminbearbeitung                    | 11 |
| Erweiterte Terminbearbeitung                  |    |
| Einrichten mit Einrichtungsassistent          | 12 |
| Einrichten                                    |    |
| Anzeigegrösse anpassen                        | 19 |
| Namensformate                                 | 20 |
| Termine suchen                                | 21 |
| Termine ändern/hinzufügen                     | 22 |
| Kalender Farben                               | 23 |
| Anzeigen Eigenschaften                        | 24 |
| Ausdrucken                                    | 25 |
| Terminkarten                                  |    |
| Listen Allgemein                              |    |
| Listen für Patient                            |    |
| Listen für Praxis                             |    |
| Terminplan                                    |    |
| E-Mail                                        |    |
| Absenzen Mitarbeiter                          |    |
| Kalender Gruppierung                          |    |
| Mitarbeiter Stundenplan                       |    |
| Feiertage                                     |    |
| Behandlungsorte / Zimmer                      |    |
|                                               |    |
| Standard Terminvorlage                        | 40 |
|                                               |    |
| Termine                                       |    |
| Varianten von Terminen                        |    |
| Patiententermine                              |    |
| Patientenangaben                              |    |
| Planungsdaten                                 |    |
| Aktive Benandlung                             |    |
| vor- und Nachbenandlung Vorbenandlung         |    |
| Privallermine (nur in der Version "Standard") |    |
| Bemerkungen bei Terminen                      |    |
| Das nauptienster                              | 50 |

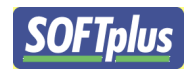

| Das Menü                                       |    |
|------------------------------------------------|----|
| Die Toolbar                                    |    |
| Kalenderbereich                                | 51 |
| Zwischenablage                                 |    |
| Warteliste                                     | 53 |
| Neue Termine suchen                            | 53 |
| Teil 1 - Wahl des Patienten und der Serie      | 53 |
| Teil 2 - Angaben zur Behandlung                | 54 |
| Teil 3 - Angaben zum Termin                    | 55 |
| Teil 4 – Suchen                                | 56 |
| Bestehende Termine anzeigen                    | 56 |
| Behandlungen fixieren                          | 58 |
| Schritt 1 - Wahl des Therapeuten und Zeitraums | 58 |
| Schritt 2 - Fixieren                           | 59 |
| Termine umbuchen                               | 59 |
| Schritt 1 - Auswahl der Serien                 | 60 |
| Schritt 2 - Auswahl der Termine                | 61 |
| Kalender drucken                               | 62 |
| Datums- und Therapeutenwahl                    | 62 |
| Weiteres und Einstellungen                     | 65 |
| Weitere Funktionen                             | 65 |
| Warnungen (nur bei der Version "standard")     |    |
| Online Update                                  |    |
| Meldung an den Hersteller senden               |    |
| Fertig                                         | 67 |
| Daten sichern                                  | 68 |
| Service und Summert                            | (0 |
| Service und Support                            |    |
| Im Internet                                    | 69 |
| Telefon-Hotline                                |    |
| E-Mail                                         |    |

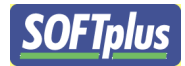

#### Einleitung

Willkommen in TERMINplus – dem aussergewöhnlichen Programm für Ihre Terminverwaltung. TERMINplus ist eine sehr benutzerfreundliche und umfangreiche Software, welche speziell für Arbeiten rund um eine Therapie hergestellt wurde.

Dieses Handbuch enthält Informationen, wie Sie möglichst schnell und einfach die täglichen Arbeiten mit TERMINplus erledigen können. Es gilt für beide Programm-versionen, "standard" und "light". Informationen, die nur für eine dieser Versionen gültig sind, werden entsprechend angegeben.

Dieses Handbuch setzt voraus, dass Sie sich mit dem Betriebssystem Microsoft Windows auskennen. Damit meinen wir, dass Sie mit der Maus umgehen können, Menüs bedienen können und grundsätzliche Arbeitsschritte wie das Öffnen und Bedienen von Windows-Programmen einigermassen im Griff haben. Wenn Sie sich damit nicht wirklich wohl fühlen, lohnt es sich, eine kurze Einführung von einem Kollegen oder einer Kollegin zu holen, oder gar einen Windows-Kurs zu besuchen. Die hier benötigten Arbeitsschritte werden von fast allen Windows-Programmen verwendet.

Als Beispiel werden wir hier eine Physiotherapie-Behandlung erfassen. Die Arbeitsschritte sind aber dieselben für andere Behandlungsarten, auch wenn die Behandlung selbst etwas ganz anderes ist. In anderen Behandlungsarten sind lediglich einige Fenster und Ausdrucke anders, um den speziellen Gegebenheiten Rechnung zu tragen.

#### Installation

Ab Version 4.50 kann TERMINplus auf Windows XP, Vista und Windows 7 installiert werden. Bei allen Versionen sieht es sehr ähnlich aus. Grundsätzlich ist es wichtig bei Vista und Windows 7 Zugriff auf das System zu erlauben und dem Hersteller Softplus zu vertrauen.

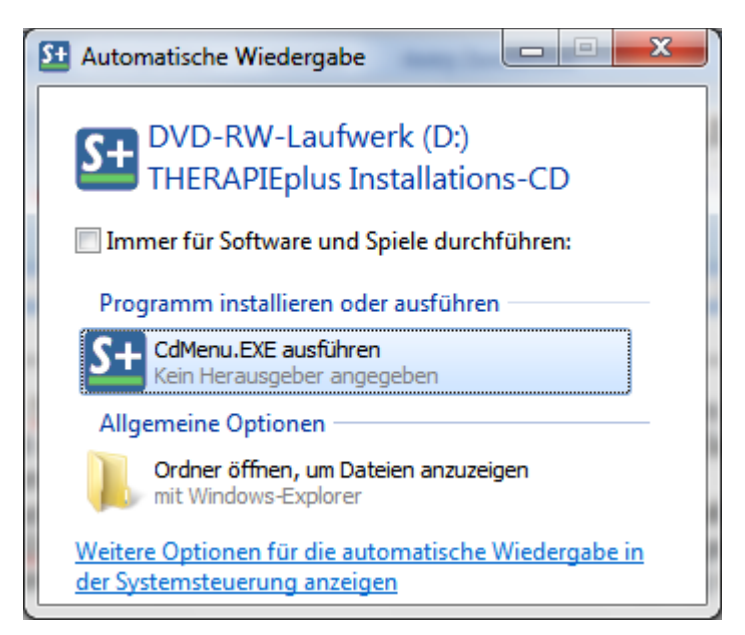

Klicken Sie auf CdMenu.EXE ausführen.

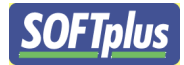

| 🔳 SOF | Tplus Entwicklungen GmbH                                                                                                    | × |  |
|-------|----------------------------------------------------------------------------------------------------|---|--|
|       | SOFTplus präsentiert                                                                                                    |   |  |
| TE    | ERMINplus Grundprogramm v4.056 R 1006 / 11.12.2009<br>ERMINplus Update v4.056 R 1006 / 11.12.2009                                  |   |  |
| TE    | ERMINplus Handbuch als PDF / 09.11.2006                                                                                            |   |  |
| TE    | ERMINplus Kurz-Schulung / 02.10.2003                                                                                               |   |  |
|       |                                                                                                    |   |  |
| Ac    | dobe Acrobat Reader 6.0 / 29.09.2003                                                                                               |   |  |
| so    | OFT plus Fernwartung                                                                                                    |   |  |
|       |                                                                                                    |   |  |
|       |                                                                                                    |   |  |
|       |                                                                                                    |   |  |
|       |                                                                                                    |   |  |
|       | Wählen Sie einen der oben angebenen Punkte an, um weiter zu kommen!<br>Wenn Sie fertig sind, können Sie dieses Fenster schliessen. |   |  |
| X     | © 1997-2007 SOFTplus Entwicklungen GmbH / Baar<br>http://www.softplus.net/                                                         |   |  |

#### Wählen Sie hier TERMINplus Grundprogramm.

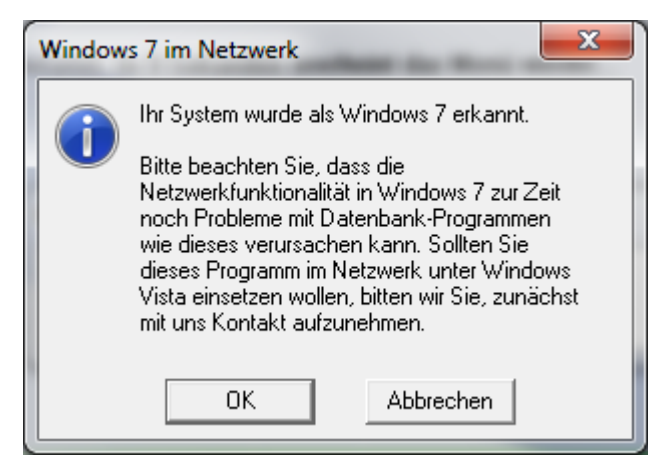

Bei Windows 7 und Windows Vista erscheint eine Mitteilung. Bitte melden Sie sich bei uns, wenn Sie das Programm im Netzwerk benutzen.

Klicken Sie anschliessend auf OK.

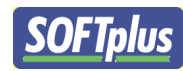

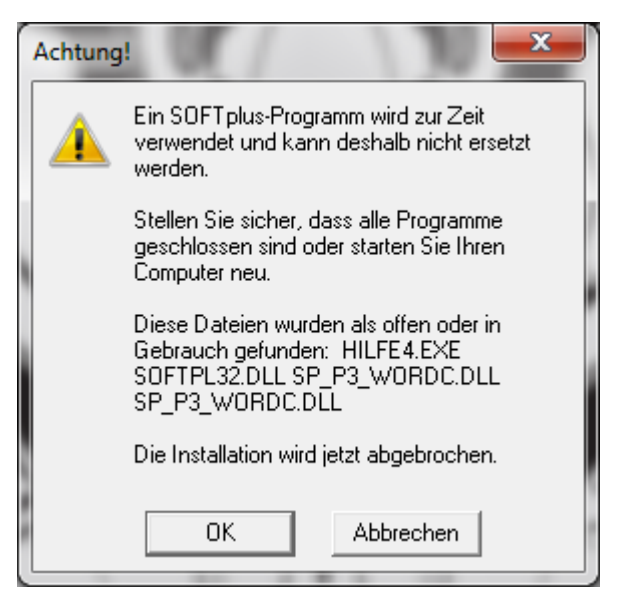

Falls diese Mitteilung erscheint, schliessen Sie alle Softplusprogramme, welche im Hintergrund laufen.

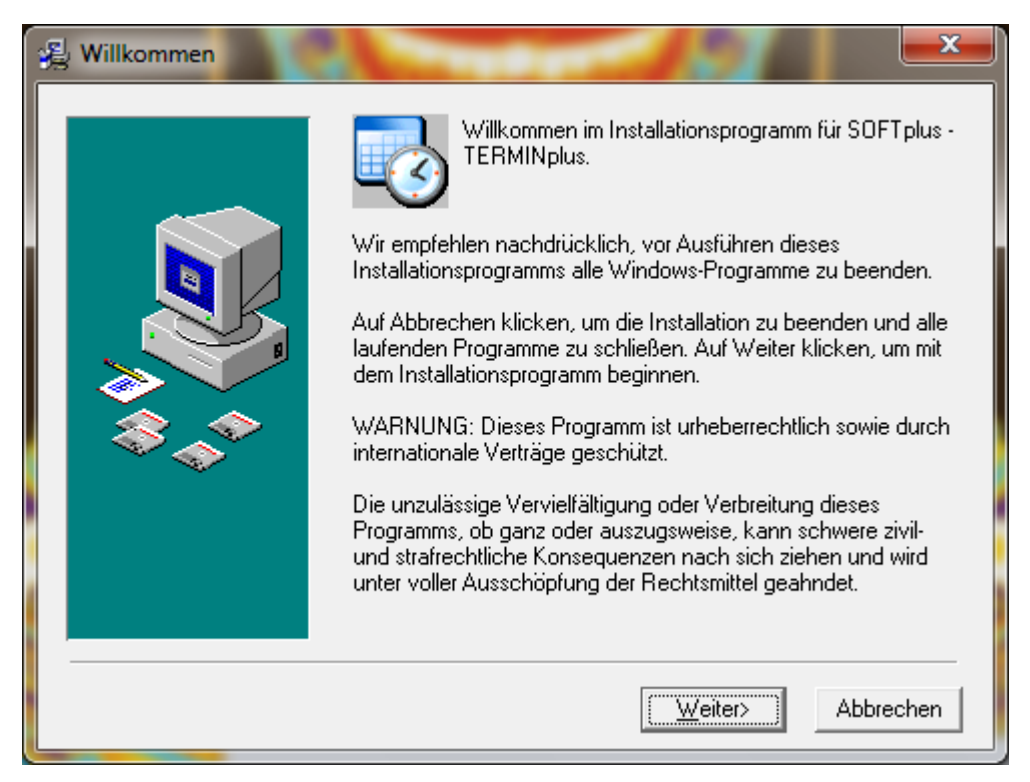

Folgen Sie den Anweisungen und klicken Sie auf weiter.

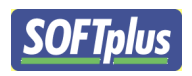

| 😼 Lizenzvereinbarungen | ×                                                                                                    |
|------------------------|----------------------------------------------------------------------------------------------------|
|                        | Bitte lesen Sie folgende Lizenzvereinbarung durch und bestätigen<br>Sie, falls Sie hiermit einverstanden sind.                                                                                                    |
|                        | Durch das Weiterführen der Installation, verstehen Sie sich<br>mit diesen Lizenzbedingungen einverstanden. Sollten Sie<br>nicht mit diesen Lizenzbedingungen einverstanden sein,<br>dürfen Sie die Installation nicht weiter ausführen - Sie können<br>in diesem Fall diese Software zurückgeben und erhalten den<br>vollen Kaufpreis zurückerstattet.                                                                                                    |
|                        | <ol> <li>Gegenstand des Vertrages         <ul> <li>Gegenstand des Vertrages ist das auf dem Datenträger</li> <li>Diskette) aufgezeichnete Computerprogramm, das</li> <li>Image: State State</li></ul></li></ol> |
|                        | 🔽 [Ich akzeptiere die Bedingungen dieser Vereinbarung                                                                                                    |
| Im Editor anzeigen     | < <u>∠</u> urück <u>W</u> eiter> Abbrechen                                                                                                    |

Kreuzen Sie Ich akzeptiere die Bedingungen dieser Vereinbarung und danach auf Weiter klicken.

| 🛃 Zielpfad ist festgelegt |                                                                                                    |
|---------------------------|----------------------------------------------------------------------------------------------------|
|                           | Installation speichert SOFTplus - TERMINplus im unten<br>angegebenen Ordner.<br>Eine bestehende Installtion von THERAPIEplus wurde in<br>diesem Verzeichnis gefunden:<br>C:\Program Files\THERAPIEplus<br>Die dort gefundene Installation wird jetzt aktualisiert. Sofern Sie<br>dieses Programm nicht dort installieren möchten, müssen Sie<br>zuerst THERAPIEplus vollständig deinstallieren und<br>anschliessend diese Installation nochmals starten. |
|                           | Zielordner<br>C:\Program Files\THERAPIEplus                                                                                                    |
|                           | < <u>∠</u> urück <u>W</u> eiter> Abbrechen                                                                                                    |

Wählen Sie den Pfad wohin das Programm installiert werden soll und danach auf Weiter klicken.

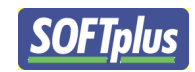

| 😼 Installation beginnen |                                                                                                    |
|-------------------------|----------------------------------------------------------------------------------------------------|
|                         | Sie sind jetzt zur Installation von SOFTplus - TERMINplus bereit.<br>Auf die Schaltfläche Weiter klicken, um mit dem Start der<br>Installation zu beginnen, oder auf die Schaltfläche Zurück, um die<br>Installationsinformationen nochmals aufzurufen. |
|                         | < <u>∠</u> urück <u>W</u> eiter> Abbrechen                                                                                                    |

Es kann nun losgehen. Klicken Sie auf Weiter.

| Alle Dateien<br>Verbleibende Zeit: 0 Minuten, 5 Sekunden | Datei wird installiert | Aktuelle Datei<br>Kopieren von Datei:<br>E:\\system32\SP_TherPlus.dll |
|----------------------------------------------------------|------------------------|-----------------------------------------------------------------------|
|                                                          |                        | Verbleibende Zeit: 0 Minuten, 5 Sekunden                              |

Es kann einige Minuten dauern, bis TERMINplus auf Ihrem System installiert ist.

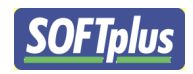

| 😼 Installation abgeschloss | sen 🛛 📉                                                                                                    |
|----------------------------|----------------------------------------------------------------------------------------------------|
|                            | SOFTplus - TERMINplus wurde erfolgreich installiert.                                                                                                    |
|                            | Zum Beenden dieser Installation Fertigstellen anklicken.<br>Wenn Sie noch keine Lizenzdaten zu diesem Programm<br>haben, senden wir Ihnen gerne eine Demo-Lizenz zu - rufen<br>Sie doch einfach an! |
| ****                       |                                                                                                    |
|                            | <zurück [fertigstellen="">] Abbrechen</zurück>                                                                                                    |

Sie haben es geschafft. Um die Installation abzuschliessen klicken Sie auf Fertigstellen.

| Update | Update vorhanden                                                                                                    |   |  |  |  |
|--------|----------------------------------------------------------------------------------------------------|---|--|--|--|
| ?      | Für diese Programmversion wurde das akutelle Update<br>auf der CD-ROM gefunden. Es wird empfohlen, dieses<br>Update zu installieren. |   |  |  |  |
|        | Wollen Sie das Update jetzt aufladen lassen?                                                                                         |   |  |  |  |
|        | Ja Nein Abbreche                                                                                                    | n |  |  |  |

Es kann sein, dass schon eine neuere Version entwickelt wurde. Das System erkennt automatisch die neuere Version und fragt Sie, ob Sie diese installieren möchten.

Klicken Sie auf Ja.

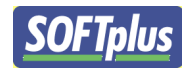

| Windows 7 im Netzwerk |                                                                                                    |  |  |  |
|-----------------------|----------------------------------------------------------------------------------------------------|--|--|--|
| 1                     | Ihr System wurde als Windows 7 erkannt.<br>Bitte beachten Sie, dass die<br>Netzwerkfunktionalität in Windows 7 zur Zeit<br>noch Probleme mit Datenbank-Programmen<br>wie dieses verursachen kann. Sollten Sie<br>dieses Programm im Netzwerk unter Windows<br>Vista einsetzen wollen, bitten wir Sie, zunächst<br>mit uns Kontakt aufzunehmen. |  |  |  |
|                       | OK Abbrechen                                                                                                    |  |  |  |

Gleiches Spiel wie vorher. Einfach auf **OK** klicken.

Die Updateinstallation funktioniert gleich wie die normale Installation. Beginnen Sie hier im Anleitungsbuch einfach noch einmal von vorne.

#### **Erste Schritte**

#### **Einige Begriffe**

Damit Sie sich mit TERMINplus etwas auseinandersetzen können ist es wichtig, dass Sie einige der verwendeten Begriffe schon einmal gehört haben und wissen, was man sich darunter vorstellen sollte.

#### Programm-Steuerung

#### - Drag & Drop

Hiermit bezeichnet man die Mausbewegung, mit der man Objekte packt, zieht und woanders fallen lässt. Sie klicken also mit der linken Maustaste auf etwas, lassen die Maustaste gedrückt und ziehen die Maus irgendwohin, wo Sie die Taste erst jetzt wieder los lassen.

#### Einführung

#### **Das Hauptfenster**

Im Hauptfenster haben Sie einen Überblick über die gebuchten Termine sowie über die Termine, die noch nicht verbucht werden konnten. Von hier aus können Sie alle relevanten Funktionen ansteuern.

Diese Funktionen und Bereiche werden alle weiter hinten genauer beschrieben.

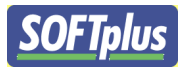

| C TERMINplus v4.057       |                       | ******               | ******                  |                      |                       |                        | 1.00          |                                     |
|---------------------------|-----------------------|----------------------|-------------------------|----------------------|-----------------------|------------------------|---------------|-------------------------------------|
| Datei Einstellu           | n Warnung             | en Hilfe             |                         |                      |                       |                        |               |                                     |
| 🕵 Ansicht 👻 M             |                       | Termine ab 09.04.201 | 0 << <- < H             | leute > -> >> Far    | blegende: 👻 n         |                        |               |                                     |
| Neue Termine suchen       | estehende Termine an: | zeigen 🔯 Behandlunge | en fixieren 🛛 💽 Anzeige | aktualisieren 📑 Terr | mine umbuchen 🛛 🍋 Dru | icken PatientenDossier |               |                                     |
| Zeit Fr 09.04.10<br>07:00 | Sa 10.04.10           | So 11.04.10          | Mo 12.04. W15           | Di 13.04.10          | Mi 14.04.10           | Do 15.04.10            | Zeit<br>07:00 | Temporäre Zwischenablage            |
| 07:30                     |                       |                      |                         |                      |                       |                        | 07:30         | Name Benandlung                     |
| 08:00                     | _                     |                      |                         |                      |                       |                        | 08:00         |                                     |
| 08:30                     |                       |                      |                         |                      |                       |                        | 08:30         | (3)                                 |
| 09:00                     |                       |                      |                         |                      |                       |                        | 09:00         |                                     |
| 09:30                     | ( 2                   | )                    |                         |                      |                       |                        | 09:30         |                                     |
| 10:00                     |                       |                      |                         |                      |                       |                        | 10:00         |                                     |
| 11:00                     |                       |                      |                         |                      |                       |                        | 11:00         |                                     |
| 11:30                     |                       |                      |                         |                      |                       |                        | 11:30         | Warteliste                          |
| 12:00                     | _                     |                      | -                       |                      |                       |                        | 12:00         | <- alle anzeigen -> Name Behandlung |
| 12:30                     |                       |                      |                         |                      |                       |                        | 12:30         |                                     |
| 13:00                     |                       |                      |                         |                      |                       |                        | 13:00         |                                     |
| 13:30                     |                       |                      |                         |                      |                       |                        | 13:30         |                                     |
| 14:00                     |                       |                      |                         |                      |                       |                        | 14:00         |                                     |
| 14:30                     |                       |                      |                         |                      |                       |                        | 14:30         |                                     |
| 15:00                     |                       |                      |                         |                      |                       |                        | 15:30         |                                     |
| 16:00                     |                       |                      |                         |                      |                       |                        | 16:00         | Notizen (Fritel T.)                 |
| 16:30                     |                       |                      |                         |                      |                       |                        | 16:30         |                                     |
| 17:00                     |                       |                      |                         |                      |                       |                        | 17:00         |                                     |
| 17:30                     |                       |                      |                         |                      |                       |                        | 17:30         |                                     |
| 18:00                     |                       |                      |                         |                      |                       |                        | 18:00         |                                     |
| 18:30                     |                       |                      |                         |                      |                       |                        | 18:30         |                                     |

Das Hauptfenster ist in vier Teile aufgeteilt:

#### 1. Menüleiste + Toolbar

Von hier aus können Sie die meisten Befehle ausführen lassen.

#### 2. Kalender

Hier finden Sie alle vergebenen Termine.

#### 3. Temporäre Zwischenablage

Hier können Sie kurzfristig Termine auf die Seite legen. Es erscheinen hier auch alle Termine aus THERAPIEplus.

#### 4. Warteliste

Hier können Sie Termine für später aufheben.

Die Farben der einzelnen Felder entsprechen dem Status der einzelnen Termine. Zudem sehen Sie hier die geplanten Arbeitszeiten, Feiertage und sonstige Absenzen.

Wie erwähnt, finden Sie eine genauere Erklärung der einzelnen Bereiche weiter hinten in diesem Handbuch.

#### Einfache Terminbearbeitung

Mit einigen wenigen Mausklicks können Sie schon Ihre ersten Termine erfassen und bearbeiten: Auf einen leeren Bereich doppelklicken: erstellt einen neuen Termin nach der Wahl eines Patienten

Doppelklick auf einen bestehenden Termin: öffnet den Termin, so dass Sie Änderungen vornehmen können

Geplante Termine können per "Drag & Drop" verschoben werden - einfach ein Termin mit der Maus packen, den Knopf gedrückt halten und verschieben.

Termine, die Sie im Moment nicht benötigen, können Sie in der Zwischenablage (temporär) oder in der Warteliste ablegen.

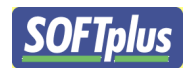

#### Erweiterte Terminbearbeitung

Mit dem Klicken der rechten Maustaste auf einen Termin können Sie das "Kontextmenü" aufrufen. Hier finden Sie weitere Möglichkeiten, um Termine zu erstellen oder bearbeiten:

- Termin ändern
- Termin löschen
- Neue Termine auf verschiedenen Arten
- Termin fixieren

Das Kontextmenü enthält je nach angewähltem Feld unterschiedliche Einträge.

#### Einrichten mit Einrichtungsassistent

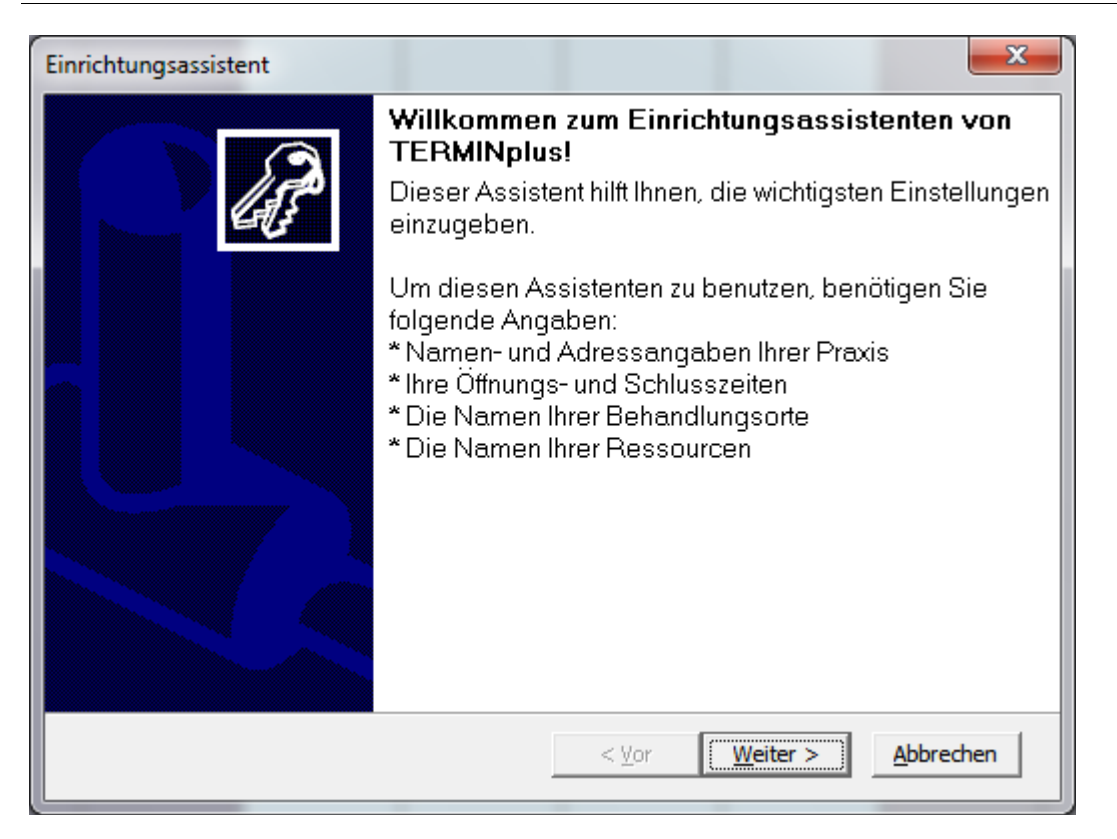

TERMINplus hat einen eigenen Einrichtungsassistent. Dieser Assistent vereinfacht Ihnen die Installation. Wichtig ist, dass Sie folgende Informationen vor sich haben:

- Namen und Adressangaben Ihrer Praxis
- Ihre Öffnungs- und Schlusszeiten
- Die Namen Ihrer Behandlungsorte
- Die Namen Ihrer Ressourcen

Dieser Assistenz kann auch später noch einmal verwendet werden. Um dies zu tun klicken Sie im Programm TERMINplus auf **Einstellungen -> Einrichtungsassistent** 

Klicken Sie auf Weiter

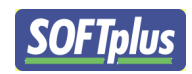

| Einrichtungsassistent                                                                                                    | x                                  |  |  |  |
|----------------------------------------------------------------------------------------------------|------------------------------------|--|--|--|
| Schritt 1 von 6: Ihre Angaben<br>Geben Sie hier Ihre Angaben möglichst komplett ein. Diese Angaben werden<br>verwendet, um die weiteren Schritte optimal vorzubereiten. |                                    |  |  |  |
| Name Ihrer Praxis:                                                                                                    |                                    |  |  |  |
| Softplus Physiotherapie Schlaumeierpraxis                                                                                                    |                                    |  |  |  |
| Ihr Name:                                                                                                    | Ihr Titel (z.B. 'Dipl. Therapeut') |  |  |  |
| Don Alfonso                                                                                                    | Dr. med dipl. Prof                 |  |  |  |
| Ihre Adresse (Strasse):                                                                                                    | Postleitzahl / Ort:                |  |  |  |
| Rüeblistrasse 11                                                                                                    | 8400 Baar                          |  |  |  |
| Telefon-Nummer:                                                                                                    | Telefax-Nummer:                    |  |  |  |
|                                                                                                    |                                    |  |  |  |
| E-Mail-Adresse:                                                                                                    | Homepage:                          |  |  |  |
|                                                                                                    |                                    |  |  |  |
|                                                                                                    |                                    |  |  |  |
|                                                                                                    |                                    |  |  |  |
|                                                                                                    | < Vor Weiter > Abbrechen           |  |  |  |

Füllen Sie hier möglichst viele Felder mit Ihren Angaben aus. Kontrollieren Sie diese Angaben bitte genau nach. Danach können Sie auf **Weiter** klicken.

| Einrichtungsassistent                                                                                      |
|----------------------------------------------------------------------------------------------------|
| Schritt 2 von 6: Ihr Briefkopf<br>Hier können Sie den Text des Briefkopfs anpassen.                        |
| Ihr Briefkopf (Maximal 5 Zeilen):                                                                          |
| Softplus Physiotherapie Schlaumeierpraxis<br>Don Alfonso, Dr. med dipl. Prof<br>Rüeblistrasse 11 8400 Baar |
| Praxis-Name und -Adresse auf einer Zeile                                                                   |
| Softplus Physiotherapie Schlaumeierpraxis - Rüeblistrasse 11 - 8400 Baar                                   |
| Unterschriftsname:                                                                                         |
| Mafiosi Don Alfonso                                                                                        |
|                                                                                                    |
| < Vor Weiter > Abbrechen                                                                                   |

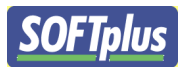

Schritt 2 des Einrichtungsassistenten ist das Einrichten eines Briefkopfes. Verändern Sie hier die Daten nach Belieben. Dieser Briefkopf wird auf vielen Formularen verwendet. Deshalb ist es auch hier wichtig, dass alles richtig und nach Ihren Wünschen eingerichtet wird.

| Einrichtungsassistent                                                                                           |                   | ×                                                                                                |  |  |  |
|----------------------------------------------------------------------------------------------------|-------------------|--------------------------------------------------------------------------------------------------|--|--|--|
| Schritt 3 von 6: Öffnungs- und Schlusszeiten           Hier können Sie Ihre Öffnungs- und Schlusszeiten angeben |                   |                                                                                                  |  |  |  |
| Geben Sie Ihre Öffnungszeiten                                                                                   | und den gewünse   | hten Zeitraster an:                                                                              |  |  |  |
| Frühsmöglicher Termin:                                                                                          | 07:00             | Diese Angaben gelten als Grenzen für alle Termine<br>aller Mitarbeiter                           |  |  |  |
| Abendschluss:                                                                                                   | 19:00             |                                                                                                  |  |  |  |
| Zeitplanschritt:                                                                                                | 00:30             |                                                                                                  |  |  |  |
| Angaben über einen üblichen V                                                                                   | <u>Wochentag:</u> |                                                                                                  |  |  |  |
| Am Morgen ab                                                                                                    | 08:00             | Diese Angaben werden verwendet, um einen<br>Standardwochenplan für Ihre Mitarbeiter zu erstellen |  |  |  |
| Mittagspause um                                                                                                 | 12:00             | Die genauen Zeiten der einzelnen Mitarbeiter können                                              |  |  |  |
| Mittagspause bis                                                                                                | 13:00             | sie jeuerzeit nachtraglich anpassen.                                                             |  |  |  |
| Am Abend weg um                                                                                                 | 17:00             |                                                                                                  |  |  |  |
|                                                                                                    |                   |                                                                                                  |  |  |  |
|                                                                                                    |                   | < Vor Weiter > Abbrechen                                                                         |  |  |  |

Hier können Sie ihre Öffnungszeiten eingeben. Das Wichtigste hier ist die **Frühmöglichste Termin** und der **Abendschluss.** 

Pausenzeiten müssen nicht unbedingt eingegeben werden. Diese können variieren und treffen nicht auf jeden Therapeuten zu.

Diese Angaben werden als Vorlage für den Terminkalender genutzt.

Klicken Sie auf Weiter.

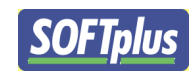

| Einrichtungsassistent                          |                                                                          | x   |
|------------------------------------------------|--------------------------------------------------------------------------|-----|
| Schritt 4 von 6: Die v<br>Hier können Sie Anga | <b>verwendeten Drucker</b><br>aben zu den zu verwendenen Drucker machen. | P   |
| Drucker-Angaben<br>Ausgedruckte Terminpläne:   |                                                                          |     |
| Drucker-Einstellung:                           | HP Officejet Pro 8500 A909a Series auf 10.10.10.5_2                      |     |
| Papier-Format:                                 | 210.1 x 296.9 [mm]                                                       |     |
| Terminkarten:                                  |                                                                          |     |
| Drucker-Einstellung:                           | HP Officejet Pro 8500 A909a Series auf Ne04:                             |     |
| 🔲 🔲 Immer Standarddrucker v                    | verwenden (nicht Druckertreiber wechseln)                                |     |
|                                                | < <u>V</u> or <u>Weiter</u> <u>A</u> bbrech                              | nen |

Terminpläne und Terminkarten können aus dem Programm ausgedruckt werden. Hier bestimmen Sie, welchen Drucker oder sogar welches Druckerfach Sie brauchen für die jeweiligen Formulare.

| Schritt 5 von 6: Behandlungsorte         Hier können Sie Ihre Behandlungsorte erfassen. Sie können neue Einträge in der untersten Zeile eingeben.         Vorhandene Behandlungsorte und Zimmer         Name         Zimmer1         Zimmer2         Zimmer3 | Einrichtungsassistent                                                                                                    |
|----------------------------------------------------------------------------------------------------|----------------------------------------------------------------------------------------------------|
| Vorhandene Behandlungsorte und Zimmer         Zimmer1         Zimmer2         Zimmer3                                                                                                    | Schritt 5 von 6: Behandlungsorte<br>Hier können Sie Ihre Behandlungsorte erfassen. Sie können neue Einträge in der<br>untersten Zeile eingeben. |
| Name         Zimmer1         Zimmer2         Zimmer3                                                                                                    | Vorhandene Behandlungsorte und Zimmer                                                                                                    |
| Zimmer2<br>Zimmer3                                                                                                    | Name                                                                                                    |
| Zimmer2<br>Zimmer3<br>< Vor Weiter > Abbrechen                                                                                                    | Zimmer1                                                                                                    |
| Zimmer3<br>< <u>V</u> or <u>Weiter &gt;</u> <u>Abbrechen</u>                                                                                                    | Zimmer2                                                                                                    |
| < <u>V</u> or <u>Weiter</u> <u>Abbrechen</u>                                                                                                    | Zimmer3                                                                                                    |
| < <u>V</u> or <u>Weiter</u> <u>Abbrechen</u>                                                                                                    |                                                                                                    |
| < <u>V</u> or <u>Weiter</u> <u>Abbrechen</u>                                                                                                    |                                                                                                    |
| < <u>V</u> or <u>Weiter</u> <u>Abbrechen</u>                                                                                                    |                                                                                                    |
| < <u>V</u> or <u>Weiter</u> <u>Abbrechen</u>                                                                                                    |                                                                                                    |
| < <u>V</u> or <u>Weiter</u> <u>Abbrechen</u>                                                                                                    |                                                                                                    |
| < <u>V</u> or <u>Weiter</u> <u>Abbrechen</u>                                                                                                    |                                                                                                    |
| < <u>V</u> or <u>Weiter</u> <u>Abbrechen</u>                                                                                                    |                                                                                                    |
| < <u>V</u> or <u>Weiter</u> <u>Abbrechen</u>                                                                                                    |                                                                                                    |
| < <u>V</u> or <u>Weiter</u> <u>Abbrechen</u>                                                                                                    |                                                                                                    |
| < <u>V</u> or <u>W</u> eiter > <u>A</u> bbrechen                                                                                                    |                                                                                                    |
| < <u>V</u> or <u>Weiter</u> <u>Abbrechen</u>                                                                                                    |                                                                                                    |
|                                                                                                    | < Vor Weiter > Abbrechen                                                                                                    |
|                                                                                                    |                                                                                                    |

Fast haben Sie es schon geschafft. Haben Sie verschiedene Kabinen oder Orte wo Therapiert wird? Wenn ja geben Sie hier diese Daten ein. Danach wie gewohnt auf **Weiter** klicken.

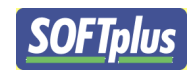

| Einrichtungsassistent                                                                                                    |
|----------------------------------------------------------------------------------------------------|
| Schritt 6 von 6: Ressourcen<br>Hier können Sie Angaben über alle Ressourcen erfassen. Sie können neue<br>Einträge in der untersten Zeile eingeben. |
| Vorhandene Ressourcen                                                                                                    |
| Name                                                                                                    |
| Fango                                                                                                    |
| Masseurin                                                                                                    |
| Schaumbad                                                                                                    |
|                                                                                                    |
|                                                                                                    |
|                                                                                                    |
|                                                                                                    |
|                                                                                                    |
|                                                                                                    |
|                                                                                                    |
|                                                                                                    |
|                                                                                                    |
|                                                                                                    |
|                                                                                                    |
| < <u>V</u> or <u>Abbrechen</u>                                                                                                    |
|                                                                                                    |

Vorhandene Ressourcen wie Fango oder anderes was möglicherweise nur einmal vorhanden ist, kann hier eingetragen werden, damit es für die jeweiligen Therapien reserviert werden kann und somit keine Terminkomplikationen auftreten. Sobald Sie alles eingetragen haben, können Sie auf **Weiter** klicken.

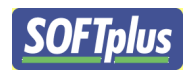

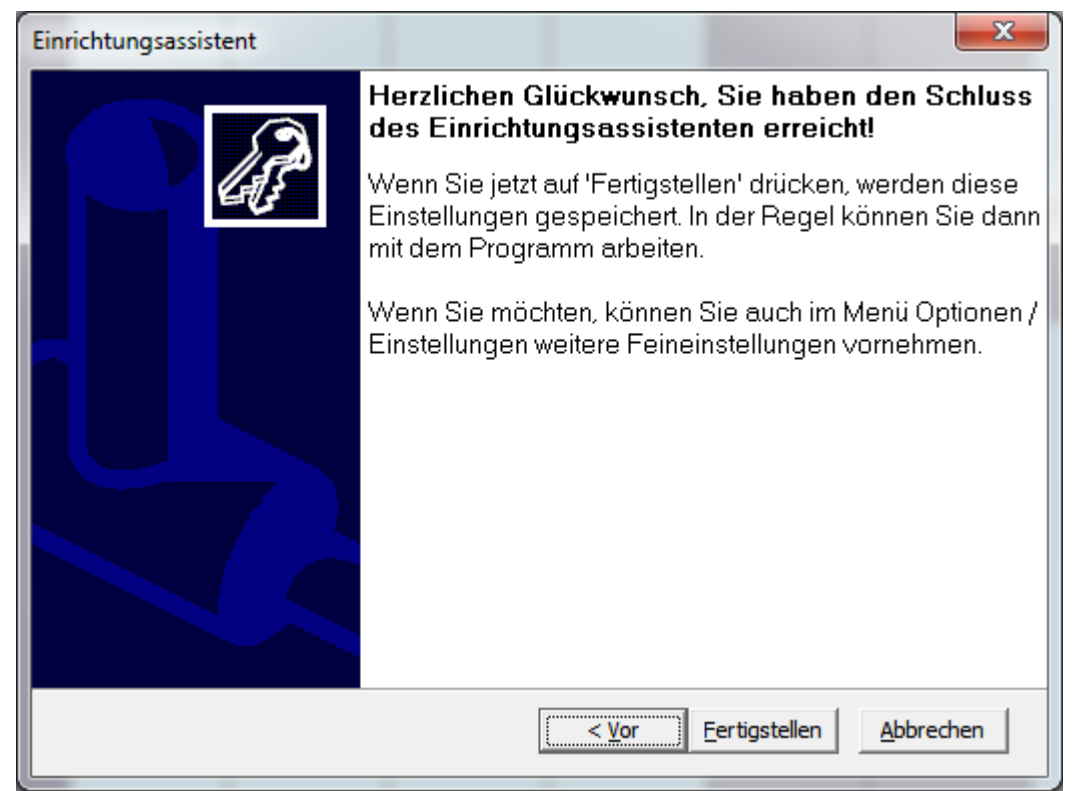

Gratulation, Sie haben die grundsätzlichen Einstellungen des Programmes vorgenommen. Klicken Sie auf **Fertigstellen** um das Programm verwenden zu können.

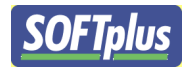

#### Einrichten

|                                                                                                    |                                               | x                                                                  |
|----------------------------------------------------------------------------------------------------|-----------------------------------------------|--------------------------------------------------------------------|
| Allgemeine Einstellungen                                                                                                    | Allgemeine Einstellungen,                     | Allgemein                                                          |
| Namensformate                                                                                                    | Frühstmöglicher Termin:                       | 07:00                                                              |
| Einzelne Funktionen                                                                                                    | Abendschluss:<br>Zeitplanschritt:             | 00:30                                                              |
| Termine suchen<br>Termine ändern / hinzufü<br>Anzeige: Kalender                                                                                    | Zimmer + Ressourcen-<br>verwaltung aktivieren |                                                                    |
| Farben<br>Grössen<br>Eigenschaften                                                                                                    | Bemerkungen anzeigen                          |                                                                    |
| Ausdrucke<br>Allgemein<br>Terminkarten<br>Listen, allgemein<br>Listen, für Patienten<br>Listen, für die Praxis<br>Terminplan<br>Internet<br>E-Mail | Warnung bei Doppelbuchung                     | ♥ Warnt, falls ein Patient an diesem Tag bereits einen Termin hat. |
|                                                                                                    |                                               |                                                                    |

Einstellungen->Allgemeine Einstellungen Einstellungen von TERMINplus können jederzeit verändert werden. Der Einrichtungsassistent übernimmt viele dieser Funktionen.

Einstellungen-Einrichtungsassistenten zu Um den starten klicken Sie auf >Einrichtungsassistent.

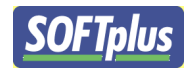

#### Anzeigegrösse anpassen

|                                                                                                    |                                                                                                    |                                                                                                    | x |
|----------------------------------------------------------------------------------------------------|----------------------------------------------------------------------------------------------------|----------------------------------------------------------------------------------------------------|---|
| Allgemeine Einstellungen                                                                                                    | Anzeige: Kalender, Gröss                                                                                                    | issen                                                                                                    |   |
| Allgemeine Einstellungen<br>Allgemein<br>Namensformate<br>Praxisangaben<br>Briefkopf<br>Einzelne Funktionen<br>Termine ändern / hinzufü<br>Anzeige: Kalender<br>Farben<br>Grösser<br>Eigenschaften<br>Ausdrucke<br>Allgemein<br>Terminkarten<br>Listen, für Patienten<br>Listen, für Patienten<br>Listen, für Patienten<br>Listen, für die Praxis<br>Terminplan<br>Internet<br>E-Mail | Anzeige: Kalender, Gröss<br>Höhe Terminzeile:<br>Grösse Schriftart:<br>Breite Spalte bei Datum:<br>Breite Spalte bei Mitarbeiter:<br>Breite der Passiv-Spalte:<br>Breite der Zeit-Spalte: | issen         16       •         9       •         9       •         120       •         •       [Pixel] Standard: 80, mind. 40, max. 360         130       •         •       [Pixel] Standard: 80, mind. 40, max. 360         10       •         •       [Pixel] Standard: 80, mind. 40, max. 360         10       •         •       [Pixel] Standard: 10, mind. 1, max. 80         40       •         •       [Pixel] Standard: 40, mind. 20, max. 100 |   |
|                                                                                                    |                                                                                                    |                                                                                                    |   |
|                                                                                                    |                                                                                                    |                                                                                                    |   |

#### Einstellungen->Allgemein Einstellungen->Grössen

Jeder Computer hat einen eigenen Bildschirm mit individuellen Grössen. Diese variieren so stark, dass man die Darstellungsgrösse nicht vereinheitlichen kann. Jeder Therapeut hat auch wider eigene Wünsche, deshalb ist es hier möglich diese Einstellungen zu ändern.

Bedeutung der Einzelnen Grössen:

| Höhe Terminzeile              | Höhe des einzelnen Termins (Empfohlen 16)                      |
|-------------------------------|----------------------------------------------------------------|
| Grösse Schriftart             | Schriftartgrösse allgemein in den Anzeigen (Empfohlen 8-10)    |
| Breite Spalte bei Datum       | Breite der Tagesspalte, je nachdem wie viele Tage Sie anzeigen |
|                               | wollen, kann dies stark varieren (Empfohlen 80)                |
| Breite Spalte bei Mitarbeiter | Breite der Anzeige beim Mitarbeiter (Empfohlen 80)             |
| Breite der Passiv-Spalte      | Passivplatz zwischen den Terminen (Empfohlen 1)                |
| Breite der Zeit-Spalte        | Breite der Zeitangabe auf der linken Seite (Empfohlen 40)      |

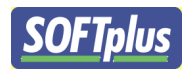

#### Namensformate

| Allgemeine Einstellungen<br>Allgemein       Allgemeine Einstellungen, Namensformate         Allgemeine       Mitarbeiter         Praxisangaben<br>Briefkopf       intern, für Auswahl       Peter M.         Einzelne Funktionen       Termine ändern / hinzufü<br>Anzeige: Kalender       Peter Muster       (205) •         Termine ändern / hinzufü<br>Anzeige: Kalender       intern, für Auswahl       Peter Muster       (206) •         Farben       förössen       intern, für Ausdrucke       Peter Muster       (206) •         Ausdrucke       Peter Muster       (206) •       •         Ausdrucke       Peter Muster       (206) •       •         Istern, für die Praxis       Patienten       •       •         Listen, für die Praxis       extern, alles       Peter Muster       (206) •         Terminkarten       extern, alles       Peter Muster       (206) •         Istern, für die Praxis       extern, alles       Peter Muster       (206) •         Patientenningen       intern, Rest       Muster, Peter       (6902) •       •         Patientenntr. anzeigen?       •       •       •       •         Internet       E-Mail       •       •       •       •                                                                                                    |                                                                                                    |                               |                 |        |   | × |
|----------------------------------------------------------------------------------------------------|----------------------------------------------------------------------------------------------------|-------------------------------|-----------------|--------|---|---|
| Allgemein       Mitarbeiter         Praxisangaben       intern, für Auswahl       Peter M.       (205) ▼         Briekkopi       intern, für Auswahl       Peter M.       (205) ▼         Einzelne Funktionen       intern, für Auswahl       Peter M.       (205) ▼         Termine suchen       intern, für Auswahl       Peter M.       (205) ▼         Termine änden / hinzufü       intern, für Ausdrucke       Peter Muster       (206) ▼         Farben       extern, alles       Peter Muster       (206) ▼         Grössen       Eigenschaften       intern, Kalender T abelle       Muster, Peter       (6902) ▼         Allgemein       intern, Rest       Muster, Peter       (6902) ▼       intern, Rest       Muster, Peter       (6902) ▼         Listen, für Patienten       extern, alles       Peter Muster       (206) ▼          Listen, für de Praxis       rerminplan       Patientennr. anzeigen?           Internet       E-Mail       Patientennr. anzeigen?                                                                                                    | Allgemeine Einstellungen                                                                                 | Allgemeine Einstellungen,     | , Namensformate |        |   |   |
| Praxisangaben       intern, für Auswahl       Peter M.       (205) •         Biefkopf       intern, für Auswahl       Peter M.       (205) •         Einzehne Funktionen       intern, für sonstige Anzeigen       Peter Muster       (206) •         Termine ändern / hinzufü       Anzeige: Kalender       Peter Muster       (206) •         Anzeige: Kalender       Farben       intern, für Ausdrucke       Peter Muster       (206) •         Eigenschaften       Ausdrucke       Peter Muster       (206) •       •         Ausdrucke       Peter Muster       (206) •       •         Patienten       intern, Kalender-Tabelle       Muster, Peter       (6902) •         Ausdrucke       intern, Rest       Muster, Peter       (6902) •         Isten, für Patienten       extern, alles       Peter Muster       (206) •         Listen, für Jeintenn       extern, alles       Peter Muster       (206) •         Listen, für Jeintenn       extern, alles       Peter Muster       (206) •         Terminplan       Internet       Patientennr. anzeigen?       •         Internet       E-Mail       •       •       •                                                                                                    | Allgemein<br>Namensformate                                                                               | Mitarbeiter                   |                 |        |   |   |
| ■ Breikopf         Einzelne Funktionen         Termine ändern / hinzufü         Anzeige: Kalender         Faben         Grössen         Eigenschaften         Ausdrucke         Allgemein         Listen, für Ausdrucke         Peter Muster         Patienten         Listen, für Ausdrucke         Peter Muster         Patienten         Eigenschaften         Ausdrucke         Intern, Rest         Muster, Peter         Isten, für Atender-Tabelle         Muster, Peter         (6902)         Intern, Rest         Muster, Peter         (206)                                                                                                    | Praxisangaben                                                                                            | intern, für Auswahl           | Peter M.        | (205)  | - |   |
| Termine suchen       intern, für sonstige Anzeigen       Peter Muster       (206)         Anzeige: Kalender       intern, für Ausdrucke       Peter Muster       (206)         Grössen       extern, alles       Peter Muster       (206)         Eigenschaften       mitern, Kalender-Tabelle       Muster, Peter       (206)         Allgemein       intern, Rest       Muster, Peter       (6902)         Listen, allgemein       intern, alles       Peter Muster       (206)         Listen, für Patienten       intern, Rest       Muster, Peter       (6902)         Listen, für die Praxis       Patientennr. anzeigen?       Patientennr. anzeigen?         Terminplan       Internet       Patientennr. anzeigen?       Internet                                                                                                    | Einzelne Funktionen                                                                                      | intern, Kalender-Tabelle      | Peter           | (2)    | • |   |
|                                                                                                    | - Termine suchen                                                                                         | intern, für sonstige Anzeigen | Peter Muster    | (206)  | • |   |
| Farben       extern, alles       Peter Muster       (206)         Grössen       Eigenschaften       Patienten         Ausdrucke       intern, Kalender-Tabelle       Muster, Peter       (6902)         Allgemein       intern, Rest       Muster, Peter       (6902)         Listen, allgemein       extern, alles       Peter Muster       (206)         Listen, für Patienten       extern, alles       Peter Muster       (206)         Listen, für die Praxis       Patientennr. anzeigen?       Image: Second Second Secon | - Termine ändern / hinzufü<br>Anzeige: Kalender                                                          | intern, für Ausdrucke         | Peter Muster    | (206)  | • |   |
| Grössen       Patienten         Eigenschaften       intern, Kalender-Tabelle         Ausdrucke       intern, Kalender-Tabelle         Allgemein       intern, Rest         Listen, allgemein       extern, alles         Listen, für Patienten       extern, alles         Listen, für die Praxis       Patientennr. anzeigen?         Terminplan       Internet         E-Mail       Allgemein                                                                                                    | Farben                                                                                                   | extern, alles                 | Peter Muster    | (206)  | • |   |
| Ausdrucke       intern, Kalender-Tabelle       Muster, Peter       (6902)         Allgemein       intern, Rest       Muster, Peter       (6902)         Listen, allgemein       extern, alles       Peter Muster       (206)         Listen, für Patienten       Listen, für die Praxis       Patientennr. anzeigen?         Terminplan       Internet       E-Mail                                                                                                    | Grössen<br>Figenschaften                                                                                 | Patienten                     |                 |        |   |   |
| Allgemein       intern, Rest       Muster, Peter       (6902)         Terminkarten       extern, alles       Peter Muster       (206)         Listen, für Datienten       Listen, für die Praxis       Patientennr. anzeigen?         Terminplan       Internet       -         E-Mail       -       -                                                                                                    | Ausdrucke                                                                                                | intern, Kalender-Tabelle      | Muster, Peter   | (6902) | • |   |
| Listen, allgemein       extern, alles       Peter Muster       (206)         Listen, für Patienten       Patientennr. anzeigen?         Listen, für die Praxis       Patientennr. anzeigen?         Terminplan       Internet         E-Mail       Internet                                                                                                    | Allgemein                                                                                                | intern, Rest                  | Muster, Peter   | (6902) | • |   |
| Listen, für Patienten<br>Listen, für die Praxis<br>Terminplan<br>Internet<br>E-Mail                                                                                                    | Listen, allgemein                                                                                        | extern, alles                 | Peter Muster    | (206)  | • |   |
|                                                                                                    | Listen, allgemein<br>Listen, für Patienten<br>Listen, für die Praxis<br>Terminplan<br>Internet<br>E-Mail | Patientennr. anzeigen?        |                 |        |   |   |

#### Einstellungen->Allgemeine Einstellungen->Namensformate

Sie können bestimmen, was für Informationen angezeigt werden im Terminkalender. Ob ganzer Patientenname ausgeschrieben wird oder abgekürzt und ob mit Patientennr. oder nicht.

Wählen Sie hier die gewünschten Anzeigeformate.

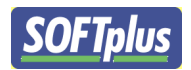

#### **Termine suchen**

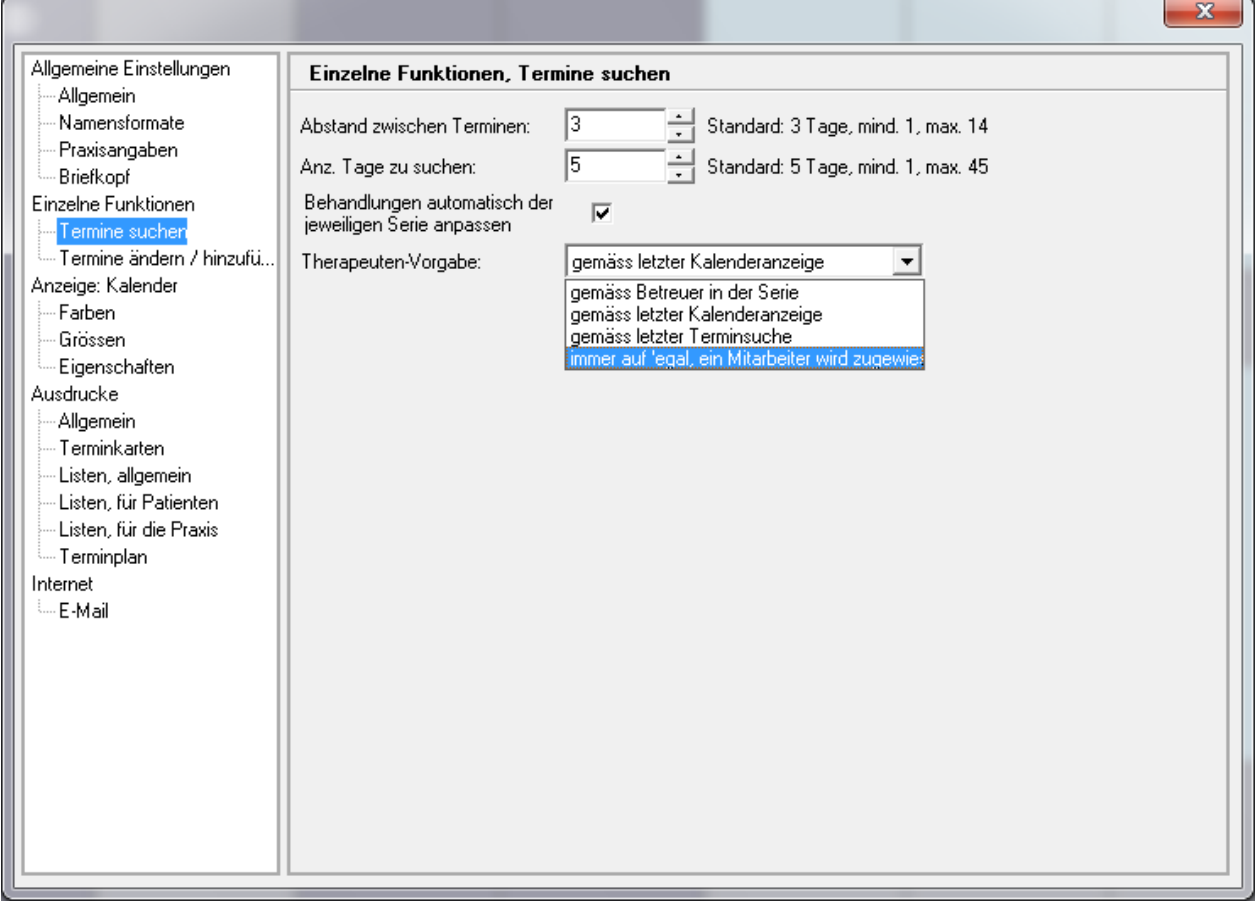

Einstellungen->Allgemeine Einstellungen->Einzelne Funktionen->Termin suchen

TERMINplus enthält eine sehr praktische Funktion namens Termin suchen. Mithilfe dieser Funktion finden Sie schnell freie Termine für Ihren Patienten. Um die Schonungszeiten einzuhalten braucht der Patient auch Pausen zwischen den Behandlungen. Füllen Sie bei **Abstand zwischen Terminen** Ihren Wert ein, welche Sie in Ihrer Praxis verwenden. Standartmässig ist hier 3 eingestellt.

Unter **Anzahl Tage zu suchen**, bestimmen Sie in welchem Zeitraum nach freien Terminen gesucht werden soll. Achtung je höher dieser Wert, desto länger braucht das System um freie Termine zu finden. Die Rechenprozesse werden stark erhöht.

Bei **Therapeuten-Vorgabe** können Sie die festlegen welcher bei welchem Therapeuten für den Patienten nach freien Terminen gesucht wird. Hier hat es verschiedene Möglichkeiten:

- Gemäss Betreuer in der Serie
- Gemäss letzter Kalenderanzeige
- Gemäss letzter Terminsuche
- Immer auf ,egal' ein Mitarbeiter wird zugewiesen

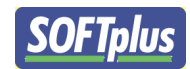

#### Termine ändern/hinzufügen

| Allgemeine Einstellungen                                                                                                    | Einzelne Funktionen, Ter                                                                                                    | mine ändern / hinzufügen                    |  |
|----------------------------------------------------------------------------------------------------|----------------------------------------------------------------------------------------------------|---------------------------------------------|--|
| Allgemein<br>Namensformate<br>Praxisangaben<br>Briefkopf<br>Einzelne Funktionen<br>Termine suchen<br>Termine ändern / hinzufü | Warnung, bei Terminen in<br>Pausenzeiten<br>Offenes Register beim Start:<br><u>Vorgabe bei neuen Terminen</u><br>Abrechnungsart: | Aktive Behandlung       Art: Physiotherapie |  |
| Anzeige: Kalender<br>Farben                                                                                                   | Beschreibung aktiv:                                                                                                    |                                             |  |
| Eirossen<br>Eigenschaften<br>Ausdrucke                                                                                        | Beschreibung Vorbehandlung:                                                                                                    |                                             |  |
| Allgemein<br>Terminkarten                                                                                                    | Beschreibung Nachbehandlun<br>Dauer aktiv:                                                                                       | g<br>00:30                                  |  |
| Listen, allgemein<br>Listen, für Patienten                                                                                    | Dauer Vorbehandlung:                                                                                                    | 00:00                                       |  |
| Listen, für die Praxis<br>Terminplan                                                                                          | Dauer Nachbehandlung:<br>Verhalten, wenn alle Ziffern                                                                            | 00:00                                       |  |
| Internet<br>E-Mail                                                                                                    | gemäss Verordnung<br>aufgebraucht wurden:                                                                                        | Keine Ziffern vorschlagen                   |  |
|                                                                                                    | Neue Beschreibungen<br>automatisch hinzufügen                                                                                    |                                             |  |
|                                                                                                    | Zukünftige Termine vor dem<br>Fixieren schützen                                                                                  |                                             |  |
|                                                                                                    | Status zukünftiger Termine<br>immer als 'Offen' beibehalten                                                                      |                                             |  |
|                                                                                                    |                                                                                                    |                                             |  |

## Einstellungen->Allgemeine Einstellungen->Einzelne Funktionen->Termine ändern/hinzufügen

Termine können auch in Pausenzeiten geplant werden. Um eine Warnung zu erhalten, damit Sie nicht alle Pausenzeiten Ihrer Therapeuten verplanen wählen Sie die Funktion **Warnung, bei Terminen in Pausenzeiten.** 

Dauer aktiv Dauer Vorbehandlung Dauer Nachbehandlung Neue Beschreibungen automatisch hinzufügen Zukünftige Termine vor dem Fixieren schützen

Status zukünftiger Termine immer...

Standard Behandlungsdauer Vorbereitungszeit für die Behandlung Nachbehandlungszeit für die Behandlung Beschreibungen der Termine Damit Termine nicht abgerechnet werden bevor sie durchgeführt wurden Damit Termine als frei vom Programm erkennt werden

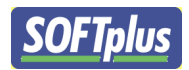

Kalender Farben

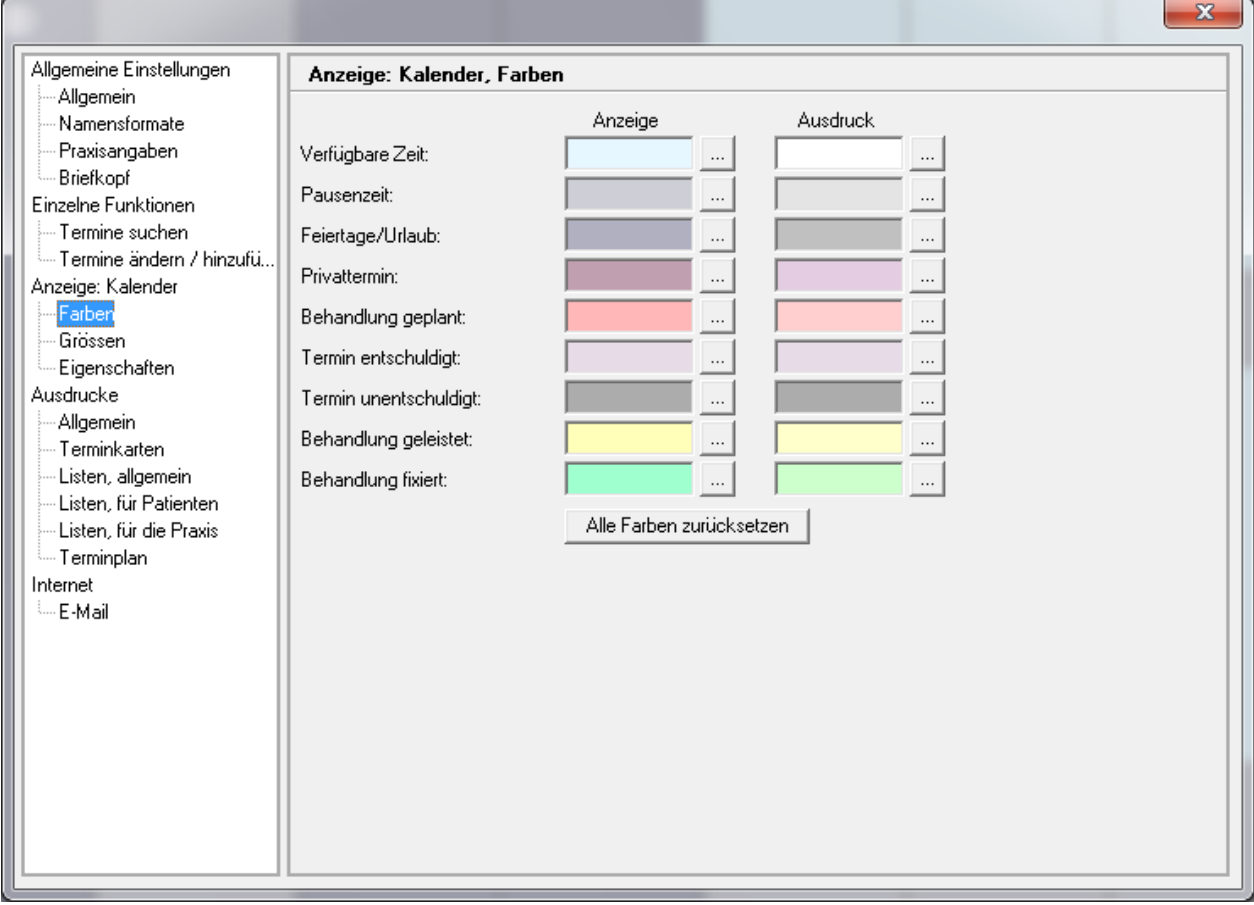

#### Einstellungen->Allgemeine Einstellungen->Anzeige: Kalender->Farben

Um mehr Übersicht zu gewinnen, kann fast alles in verschiedenen Farben dargestellt werden. Hier können Sie diese definieren und nach Ihren Wünschen anpassen.

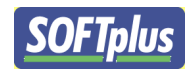

### Anzeigen Eigenschaften

#### Einstellungen->Allgemeine Einstellungen->Anzeige: Kalender->Eigneschaften

| Uhrzeit auch rechts anzeigen        | Mehr Übersicht über die Zeit. Der Zeitbalken von der<br>linken Seite wird auch rechts angezeigt.                             |
|-------------------------------------|----------------------------------------------------------------------------------------------------|
| Doppelklick für Kontextmenü         | Mit einem Doppelklick gelangen Sie direkt in das<br>Kontextmenu                                                              |
| Zeige Anzahl bei Terminen           | Diese Funktion grundsätzlich nicht verwenden, diese<br>Funktion ist langsam und sollte nicht im Netzwerk<br>verwendet werden |
| Graphische Kalender-Anzeige         | Kalenderanzeige wird wie gewohnt graphisch<br>angezeigt, empfohlen ist, diese Funktion zu<br>aktivieren                      |
| Markierung auch bei Aktivbehandlung | Empfohlen diese aktiviert zu lassen                                                                                          |
| Mausbewegung am Rand anzeigen       | Empfohlen, damit Sie Ihre Maus finden                                                                                        |
| Termin-Cache vorher                 | Standartmässig auf 4 gestellt. Empfohlen dies so zu lassen                                                                   |
| Termin-Cache nachher                | Standartmässig auf 4 gestellt. Empfohlen dies so zu lässen.                                                                  |

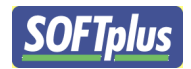

#### Ausdrucken

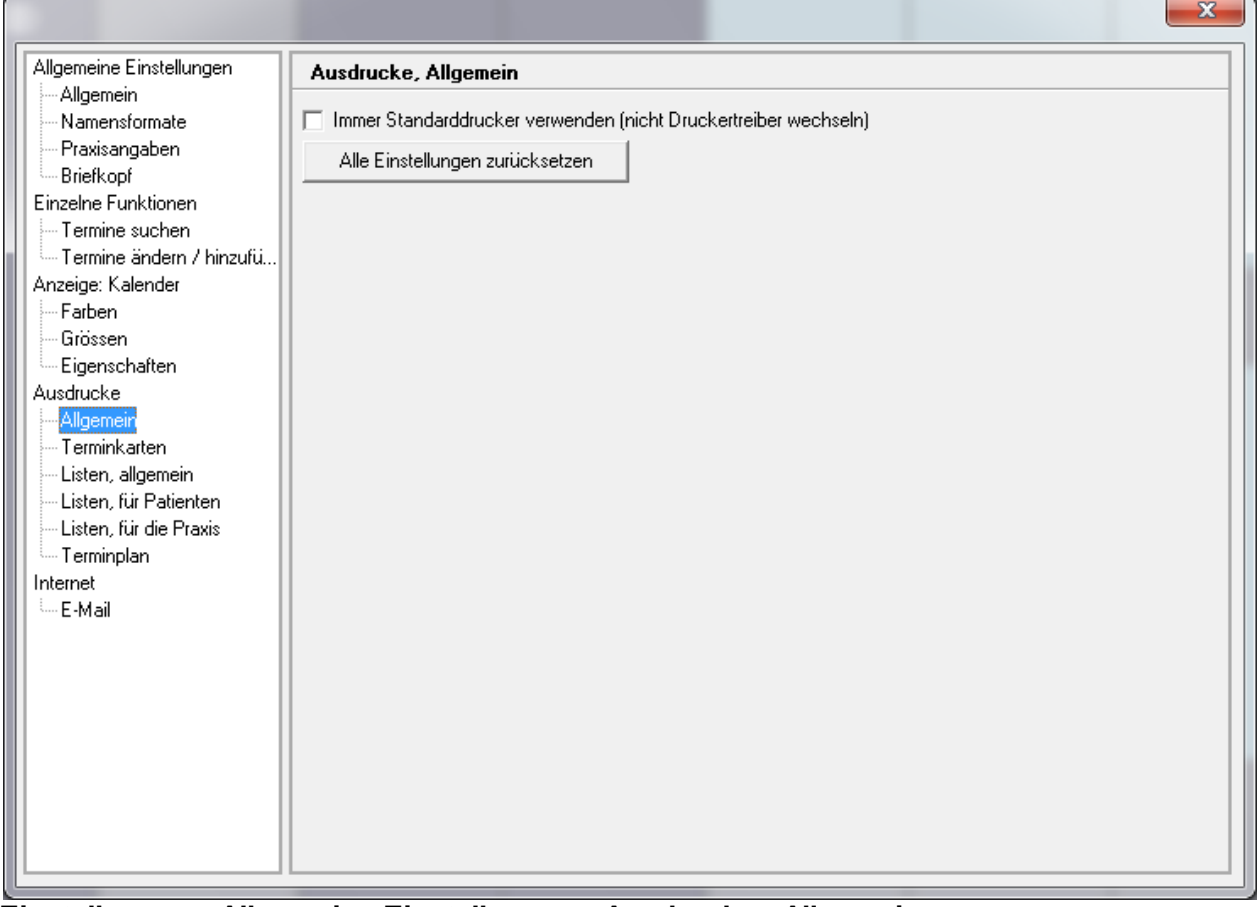

Einstellungen->Allgemeine Einstellungen->Ausdrucke->Allgemein

Falls Sie nur einen Drucker mit nur einem Druckerfach besitzen, können Sie hier die Funktion Immer Standartdrucker verwenden (nicht Druckertreiber wechseln) wählen.

Wenn Sie diese Option gewählt haben, nimmt TERMINplus automatisch den Standartdrucker aus dem Windowssystem.

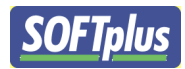

#### Terminkarten

|                                                                                                    |                                                                                                    | X                                                                                                    |
|----------------------------------------------------------------------------------------------------|----------------------------------------------------------------------------------------------------|----------------------------------------------------------------------------------------------------|
| Allgemeine Einstellungen                                                                                                    | Ausdrucke, Terminkarten                                                                                                    |                                                                                                    |
| Allgemeine Einstellungen<br>Allgemein<br>Namensformate<br>Praxisangaben<br>Briefkopf<br>Einzelne Funktionen<br>Termine ändern / hinzufü<br>Anzeige: Kalender<br>Farben<br>Grössen<br>Eigenschaften<br>Ausdrucke<br>Allgemein<br>Listen, für Patienten<br>Listen, für Patienten<br>Listen, für die Praxis<br>Terminplan<br>Internet<br>E-Mail | Ausdrucke, Terminkarten<br>Terminkarten-Format:<br>Schriftart auf der Karte:<br>Drucker-Einstellung:<br>Kartendrucker ist vorhanden<br>Karten-Offset (Links / Oben)<br>Kartendrucker ist vorhanden<br>Kartengrösse (Höhe x Breite) | Ipt_karte03.txt (Unbekannt)          Arial          HP Officejet Pro 8500 A909a Series auf Ne04:          0       0       (mm)         889       x       508       (mm) |
|                                                                                                    |                                                                                                    |                                                                                                    |
|                                                                                                    |                                                                                                    |                                                                                                    |

Einstellungen->Allgemeine Einstellungen->Ausdrucke->Terminkarten

Terminkarten können ohne grossen Aufwand für den Patienten ausgedruckt werden. Sie haben die Möglichkeit diese zu gestalten.

Schriftart und Drucker für die Terminkarten lassen sich hier auswählen.

Klicken Sie bei Terminkarten-Format auf ... um eine Vorlage auszuwählen.

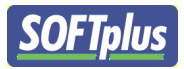

| T | erminkartenwahl                                                                                                    | r                                                                                                    |                                                                     |                                                                                                    |                                                                                   |                                                      |                                                              | _                                                               | x |
|---|----------------------------------------------------------------------------------------------------|----------------------------------------------------------------------------------------------------|---------------------------------------------------------------------|----------------------------------------------------------------------------------------------------|-----------------------------------------------------------------------------------|------------------------------------------------------|--------------------------------------------------------------|-----------------------------------------------------------------|---|
| [ | Auswahl                                                                                                    |                                                                                                    | Vorsch                                                              | au                                                                                                    |                                                                                   |                                                      |                                                              |                                                                 |   |
|   | tpt1_karte03.txt<br>tpt1_karte04.txt<br>tpt1_karte05.txt<br>tpt1_karte05_t.txt<br>tpt1_karte05_w.txt<br>tpt1_karte05_w2.txt<br>tpt1_karte06.txt<br>tpt1_karte09.txt<br>tpt1_karte_enggist2.txt<br>tpt1_karte_hassler.txt<br>tpt1_karte_hodel.txt | 80 x 50 [mm]<br>80 x 50 [mm]<br>50 x 80 [mm]<br>50 x 80 [mm]<br>50 x 105 [mm]<br>50 x 105 [mm]<br>50 x 105 [mm]<br>50 x 105 [mm]<br>50 x 105 [mm]<br>50 x 105 [mm]<br>50 x 105 [mm] | Patier<br>Ihre ni<br>Tag<br>[TA1<br>[TA2<br>[TA3<br>[TA4<br>Wenn SI | nt: [PatientN<br>achsten Term<br>Datum<br>][DA1]<br>2][DA2]<br>3][DA3]<br>4][DA4]<br>le einen Termin ni | ame]<br>ine:<br>Zelt<br>[UR1]<br>[UR2]<br>[UR3]<br>[UR4]<br>cht einhalten können, | Tag<br>[TAS<br>[TAS<br>[TAS<br>[TAS<br>berichten Sie | Datum<br>5][DA5]<br>5][DA6]<br>7][DA7]<br>8][DA8]<br>9][DA8] | Zeit<br>[UR5]<br>[UR6]<br>[UR7]<br>[UR8]<br>vorher. Ansonsten n |   |
|   | <u>0</u> K                                                                                                    |                                                                                                    |                                                                     |                                                                                                    |                                                                                   |                                                      |                                                              | A <u>b</u> brechen                                              | 1 |

## Einstellungen->Allgemeine Einstellungen->Ausdrucke->Terminkarten-

Softplus hat verschiedene Vorlagen für eine Terminkarte erstellt. Wählen Sie hier Ihre gewünschte Karte aus. Sie haben auch später noch die Möglichkeit diese anzupassen im Terminkarteneditor. Sobald Sie eine ausgewählt haben, einfach auf **OK** klicken.

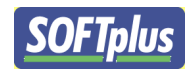

#### Listen Allgemein

|                                                                                                    |                                                                       |       |                  |                      | × |
|----------------------------------------------------------------------------------------------------|-----------------------------------------------------------------------|-------|------------------|----------------------|---|
| Allgemeine Einstellungen                                                                                                    | Ausdrucke, Listen, allgem                                             | ein   |                  |                      |   |
| <ul> <li>Allgemein</li> <li>Namensformate</li> <li>Praxisangaben</li> <li>Briefkopf</li> <li>Einzelne Funktionen</li> <li>Termine suchen</li> <li>Termine ändern / hinzufü</li> <li>Anzeige: Kalender</li> <li>Farben</li> <li>Grössen</li> <li>Eigenschaften</li> <li>Ausdrucke</li> <li>Allgemein</li> <li>Terminkarten</li> <li>Listen, für Patienten</li> <li>Listen, für die Praxis</li> <li>Terminplan</li> <li>Internet</li> <li>E-Mail</li> </ul> | Schriftart:<br>Ränder Rechts / Oben [mm]<br>Ränder Links / Unten [mm] | Arial | 20 • [mr<br>20 • | n], mind. 5, max. 50 |   |
|                                                                                                    |                                                                       |       |                  |                      |   |

Einstellungen->Allgemeine Einstellungen->Ausdrucke->Listen, allgemein

Verändern Sie hier Schriftart und Rändereinstellungen für allgemeine Listen.

Je nach Drucker, kann er nicht bis ganz an den Rand drucken. Deshalb können Sie hier die Einstellungen anpassen. Vom Hersteller Ihres Druckers erhalten Sie genaue Informationen über den Randdruck.

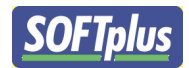

Listen für Patient

|                                                                | Ausdrucke, Listen, für Pati                                                      | enten                                                                             |                 |
|----------------------------------------------------------------|----------------------------------------------------------------------------------|-----------------------------------------------------------------------------------|-----------------|
| ·····Allgemein<br>·····Namensformate<br>·····Praxisangaben     | Layout:                                                                          | Allgemeines Listenformat                                                          | -               |
| Einzelne Funktionen                                            | Graphik-Datei:                                                                   |                                                                                   |                 |
| Termine suchen                                                 | Graphik Höhe / Breite:                                                           | 20 · 20 · [mm]                                                                    |                 |
| Anzeige: Nalender                                              | Linker Abstand Textblock:                                                        | U [mm]                                                                            |                 |
| Grössen<br>Eigenschaften                                       | Standardtext für Patienten:<br>(Versäumnistext)                                  | Termine, die nicht mindestens 24 Stunden vorher abge<br>werden privat verrechnet. | sagt wurden,    |
|                                                                | Zeige Termindauer auf Listen für<br>den Patienten                                | ✓ Ohne dieser Option wird nur die Startzeit ausgedruc                             | kt.             |
| Listen, digemein                                               | Header auf der Liste für Patiente                                                | n:S                                                                               | tandard Felder? |
| Listen, für die Praxis<br>Listen, für die Praxis<br>Terminplan | [_H1_][Praxis_Zeile]<br>[Praxis_KontaktZeile]<br>Termine für [PatientName], [_Pe | eriode]                                                                           | <u>م</u><br>۳   |
| E-Mail                                                         | Drucker-Einstellung:                                                             | HP Officejet Pro 8500 A909a Series auf Ne04:                                      |                 |
|                                                                |                                                                                  |                                                                                   |                 |

Einstellungen->Allgemeine Einstellungen->Ausdrucke->Listen für Patienten

Termine gerade bei Langzeitpatienten können auf eine Liste gedruckt werden. Hier finden Sie die Einstellungen dazu. Unter **Graphikdatei** können Sie Ihr Praxislogo einfügen. Am besten ist das Logo im **BMP** Format gespeichert.

#### Header auf der Liste für Patienten:

Die Reihenfolge der ausgedruckten Felder kann verändert werden. Verschieben Sie die einzelnen Felder an ihren Bestimmungsort. Wichtig ist, dass die **[Klammern]** um das Feld vorhanden sind. Ansonsten wird es vom System nicht erkannt und falsch ausgedruckt.

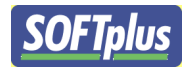

Listen für Praxis

|                            |                                                                   | × |
|----------------------------|-------------------------------------------------------------------|---|
| Allgemeine Einstellungen   | Ausdrucke, Listen, für die Praxis                                 |   |
| Allgemein                  |                                                                   |   |
| Namensformate              | Layout: Allgemeines Listenformat                                  |   |
| Praxisangaben<br>Briefkoof |                                                                   |   |
| Einzelne Eunktionen        | Header auf der Liste für die Praxis:                              |   |
| Termine suchen             | [H1_]Termine für [PatientName] [Heute]                            | * |
| Termine ändern / hinzufü   | [_Periode] Seite [Seite]                                          |   |
| Anzeige: Kalender          |                                                                   | - |
| Farben                     | Drucker-Einstellung: HP Officejet Pro 8500 A909a Series auf Ne04: |   |
| Grössen                    |                                                                   |   |
|                            | 1                                                                 |   |
|                            |                                                                   |   |
| Terminkarten               |                                                                   |   |
| Listen, allgemein          |                                                                   |   |
| Listen, für Patienten      |                                                                   |   |
| Listen, für die Praxis     |                                                                   |   |
| Internet                   |                                                                   |   |
| E-Mail                     |                                                                   |   |
|                            |                                                                   |   |
|                            |                                                                   |   |
|                            |                                                                   |   |
|                            |                                                                   |   |
|                            |                                                                   |   |
|                            |                                                                   |   |
|                            |                                                                   |   |
|                            |                                                                   |   |
|                            |                                                                   |   |

Einstellungen->Allgemeine Einstellungen->Ausdrucke->Listen, für Praxis

Auch hier ist es möglich die einzelnen Felder zu verschieben. Auch hier gilt, dass die **[Klammern]** um das Feld stehen bleiben.

Der Drucker kann auch hier für diese Liste definiert werden.

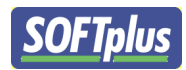

 ${\scriptstyle {\rm Seite}}31$ 

#### Terminplan

|                                                                                                    |                                                                                                    |                                                                                                    |                                | × |
|----------------------------------------------------------------------------------------------------|----------------------------------------------------------------------------------------------------|----------------------------------------------------------------------------------------------------|--------------------------------|---|
| Allgemeine Einstellungen<br>Allgemein<br>Namensformate<br>Praxisangaben<br>Briefkopf<br>Einzelne Funktionen<br>Termine suchen<br>Termine ändern / hinzufü<br>Anzeige: Kalender<br>Farben<br>Grössen<br>Eigenschaften<br>Ausdrucke<br>Allgemein<br>Terminkarten<br>Listen, für Patienten<br>Listen, für Patienten<br>Listen, für die Praxis | Ausdrucke, Terminplan         Schriftart:         Schriftgrösse:         Ränder Rechts / Oben [mm]         Ränder Links / Unten [mm]         Drucker-Einstellung<br>(allgemeiner Terminplan):         Papier-Format:         Drucker-Einstellung<br>(Papierformat A5-Quer):         Telefonnummer der Patienten im<br>Kalender ausdrucken? | Arial         10       •         20       •         20       •         20       •         20       •         20       •         20       •         20       •         20       •         20       •         20       •         20       •         10       •         20       •         10       •         20       •         10       •         20       •         10       •         20       •         10       •         20       •         10       •         20       •         10       •         20       •         10       •         210.1 x 296.9 [mm]         HP Officejet Pro 8500 A909a Series auf Ne04: | <br>1. 5, max. 50<br>1.5_2<br> |   |
| Terminkard<br>Listen, allgemein<br>Listen, für Patienten<br>Terminplan<br>Internet<br>E-Mail                                                                                                    | (Papierformat A5-Quer):<br>Telefonnummer der Patienten im<br>Kalender ausdrucken?                                                                                                    |                                                                                                    |                                |   |
|                                                                                                    |                                                                                                    |                                                                                                    |                                |   |

Einstellungen->Allgemeine Einstellungen->Ausdrucke->Terminplan

Der Terminplan kann auch auf Papier ausgedruckt werden. Schriftgrösse, Drucker, Papierformat und weitere Informationen können hier gewählt und eingerichtet werden.

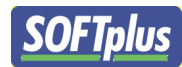

E-Mail

|                          |                               |                                 |                           | × |
|--------------------------|-------------------------------|---------------------------------|---------------------------|---|
| Allgemeine Einstellungen | Internet, E-Mail              |                                 |                           |   |
|                          |                               |                                 |                           |   |
| Namensformate            | E-Mail (SMTP) Server:         | 1                               |                           |   |
| Briefkopf                | Absender E-Mail-Adresse:      |                                 |                           |   |
| Einzelne Funktionen      | Absender Name:                | Softplus Physiotherapie Schlaum | eierpraxis                |   |
| Termine ändern / hinzufü | SMTP Authentication           | Keine / Direktversand           | •                         |   |
| Anzeige: Kalender        | Benutzername:                 |                                 |                           |   |
| Grössen                  | Passwort:                     |                                 |                           |   |
| Eigenschaften            |                               |                                 |                           |   |
| Ausdrucke                | Diese Angaben erhalten Sie vo | on Ihrem Internet-Provider.     |                           |   |
|                          |                               |                                 |                           |   |
| isten allgemein          | Eigene E-Mail-Vorlage für     |                                 | Eigene Vorlage bearbeiten |   |
| Listen, für Patienten    | wannangen verwenden:          |                                 |                           |   |
| Listen, für die Praxis   |                               |                                 |                           |   |
| Terminplan               |                               |                                 |                           |   |
| Internet                 |                               |                                 |                           |   |
| E-Mail                   |                               |                                 |                           |   |
|                          |                               |                                 |                           |   |
|                          |                               |                                 |                           |   |
|                          |                               |                                 |                           |   |
|                          |                               |                                 |                           |   |
|                          |                               |                                 |                           |   |
|                          |                               |                                 |                           |   |
|                          |                               |                                 |                           |   |
|                          |                               |                                 |                           |   |
|                          |                               |                                 |                           |   |

Einstellungen->Allgemeine Einstellungen->Internet->E-Mail

Tagespläne, Wochenpläne und sogar Monatspläne können per E-Mail an die Therapeuten gesendet werden. Auch Termine von Patienten können direkt per Mail an den Kunden gesendet werden.

Geben Sie hier Ihre E-Maileinstellungen ein. Diese Daten erhalten Sie bei Ihrem E-Mailhoster wie z.B. GMX, Hotmail, Google oder Bluewin.

Um den Text in der Email zu bearbeiten, klicken Sie auf Eigene Vorlage bearbeiten.

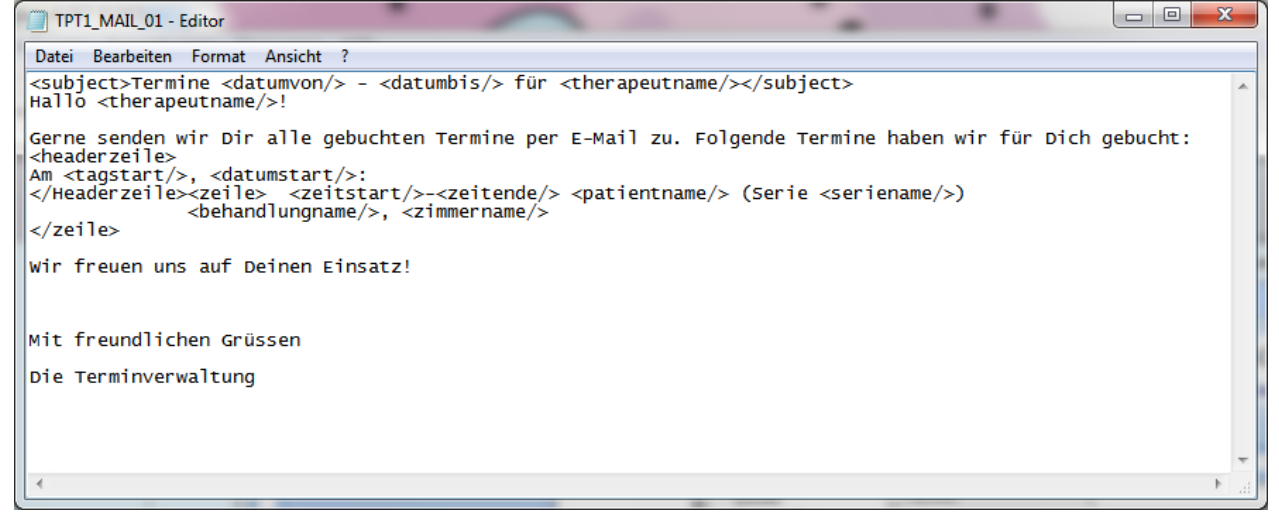

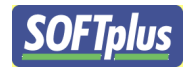

Verändern Sie in Editor Ihr Text. Wichtig ist, dass Sie alle Felder mit den **<Klammer>** stehen lassen. Diese werden vom System gebraucht um Termin und Kundendaten automatisch einzufügen.

| Abs                                                             | senzen Mita                                       | rbeiter                                            |                                   |
|-----------------------------------------------------------------|---------------------------------------------------|----------------------------------------------------|-----------------------------------|
| Mitarbeiter                                                     | -                                                 |                                                    | ×                                 |
| Die Liste der Mitar<br>können Sie ledigli<br>nur aktive Mitarbe | beiter kann nur in<br>ch Ferien- und Stu<br>iter. | THERAPIEplus bearbeite<br>ndenpläne bearbeiten. Es | t werden. Hier<br>erscheinen hier |
| Nachname                                                        |                                                   | Vorname                                            |                                   |
| Testeri                                                         |                                                   | Fritzl                                             |                                   |
| Therapeut                                                       |                                                   | Physio                                             |                                   |
|                                                                 |                                                   |                                                    |                                   |
| Absenzen                                                        | Stundenglan                                       |                                                    | <u>S</u> chliessen                |

#### **Einstellungen->Mitarbeiter**

Ferien, Kurse und WK's müssen natürlich ersichtlich sein im TERMINplus. Um diese einzurichten klicken Sie auf **Absenzen**.

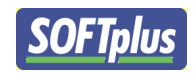

| 1  | Absenzen            |                 | -                  | adapt wide. To          | ×         |
|----|---------------------|-----------------|--------------------|-------------------------|-----------|
|    | Hier können Sie     | die Absenzen (z | .B. Ferien, Militä | irdienst) erfassen.     |           |
|    | Für: Fritzl Testeri |                 |                    |                         |           |
|    | Von                 | Bis             | Grund              | Art                     |           |
| i. | 30.03.2010          | 05.04.2010      | Militär            | Vormittags              | -         |
|    |                     |                 |                    | Ganztags<br>Nachmittags |           |
|    |                     |                 |                    | Vormittags              |           |
|    |                     |                 |                    |                         |           |
|    |                     |                 |                    |                         |           |
|    |                     |                 |                    |                         |           |
|    |                     |                 |                    |                         |           |
|    |                     |                 |                    |                         |           |
|    |                     |                 |                    |                         |           |
|    |                     |                 |                    |                         |           |
|    |                     |                 |                    |                         |           |
|    |                     |                 |                    |                         |           |
|    | <u>H</u> inzufügen  | Löscher         | 1                  | 9                       | chliessen |

Einstellungen->Mitarbeiter->Absenzen

Absenzen können nun hier eingetragen werden. Auch nachträgliche Änderungen sind möglich. Diese eingetragenen Zeiten werden farblich im TERMINplus hervorgehoben und der Grund der Absenz ist ersichtlich. Falls ein Termin in dieser Zeit eröffnet wird, erhält der Benutzer eine Fehlermeldung, dass der Therapeut nicht da sei.

Unter Art können Sie festlegen ober der Termin Halbtags oder Ganztags ist.

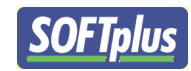

#### Kalender Gruppierung

| 🔁, Kalender Gruppierung              |                    |
|--------------------------------------|--------------------|
| Altersheim EC 5<br>Bierbrauerei 40 0 | i4 3E              |
|                                      |                    |
|                                      |                    |
|                                      |                    |
|                                      |                    |
|                                      |                    |
|                                      |                    |
|                                      |                    |
|                                      |                    |
|                                      |                    |
|                                      | 1                  |
| <u>H</u> inzufügen <u>L</u> öschen   | <u>S</u> chliessen |

#### Einstellungen->Kalender Gruppierung

Arbeiten Ihre Therapeuten an verschiedenen Orten? Gar kein Problem, dies kann farblich hervorgehoben werden. Klicken Sie auf **Hinzufügen** um neue Orte zu erstellen.

Auch andere Gruppierungen der Therapeuten können so vorgenommen werden.

Diese Gruppierungen werden im Stundenplan eingetragen und erscheinen danach in der Terminübersicht.

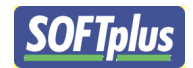

Mitarbeiter Stundenplan

| Stundenp      | lan bearbeit            | en          |           |           |            |              |                | ×                                                                                                    |
|---------------|-------------------------|-------------|-----------|-----------|------------|--------------|----------------|----------------------------------------------------------------------------------------------------|
| Für:<br><< <- | Fritzl Teste<br>28.03.2 | ri<br>010 → | >>        |           | zu zeichne | ende Kalende | er Gruppierung | Altersheim                                                                                                    |
| < 28.0        | <b></b><br>13. 04.04    | 1. 11.04    | 18.04.    | 25.04.    | 02.05.     | 09.05.       | 16.05.         | Allgemein<br>Der angezeigte Plan gilt nur für diesen Mitarbeiter. Wenn noch keine<br>weiteren Pläne angegeben sind, gilt er allgemein auch nach dieser Woche.<br>Die Vorschau zeigt die nächsten paar Wochen in Übersicht.                                                                                                    |
| Zeit          | So 28.03.               | Mo 29.03.   | Di 30.03. | Mi 31.03. | Do 01.04.  | Fr 02.04.    | Sa 03.04.      | Bitte beachten Sie, dass Änderungen beim Schliessen gespeichert<br>werden!                                                                                                    |
| 07:00         |                         |             |           |           |            |              |                | Bedienung<br>Durch Klicken auf ein Feld, eine Spalte oder eine Zeile kann man<br>zwischen Frei- und Sperrzeiten wechseln.                                                                                                    |
| 08:30         |                         |             |           |           |            |              |                | Durch Klicken auf eine Überschrift wird die ganze Spalte bzw. Zeile<br>gewählt bzw. abgewählt.                                                                                                    |
| 10:00         |                         |             |           |           |            |              |                | Planung<br>Mit der Planung können Sie einfach die Gültigkeit einzelner Wochenpläne<br>anpassen und so einen Stundenplan erstellen lassen.                                                                                                    |
| 11:30         |                         |             |           |           |            |              |                | Planung                                                                                                    |
| 13:00         |                         |             |           |           |            |              |                | <b>gespeicherte Pläne</b><br>Mit gespeicherten Plänen können Sie Vorlagen erstellen, die Sie nach<br>Gebrauch immer wieder verwenden können. Diese Vorlagen können für<br>einen bestimmten Zeitraum übernommen werden.                                                                                                    |
| 14:30         |                         |             |           |           |            |              |                | Wochenplan abspeichern Wochenplan laden                                                                                                    |
| 16:00         |                         |             |           |           |            |              |                | Gültigkeit<br>Wenn keine weitere Pläne angegeben sind, gilt dieser Stundenplan auch<br>nach dieser Woche. Falls weitere Pläne vorhanden sind, wird der letzte<br>Plan beliebig weitergeführt. Für den Fall, dass Sie diesen Plan als Vorgabe<br>für spätere Wochen haben möchten, können Sie alle späteren Pläne<br>ersetzen lassen.<br>Folgewochen an diese anpassen |
|               |                         |             |           |           |            |              |                | <u>S</u> chliessen                                                                                                    |

Einstellungen->Mitarbeiter->Stundenplan

Wann und wo der Therapeut ist, wird im Stundenplan festgelegt. Grau bedeutet in diesem Fall Passivzeit. Um andere erstellte Gruppierungen zu nutzen, wählen Sie diese beim Punkt **zu zeichnende Kalender Gruppierung** und wählen Sie die gewünschte Gruppe aus. Um ein Feld so zu markieren einfach auf das jeweilige Feld klicken und schon ist angewendet.

Speichern Sie den Wochenplan unter **Wochenplan abspeichern** ab. Dies hat den Vorteil, dass Sie ihn später verwenden können oder auch anpassen.

Unter Wochenplan laden, können Sie einen vorher abgespeicherten Wochenplan laden.

Sobald Sie Ihre Stundenlisten erstellt haben, besteht die Möglichkeit diese für die Folgewochen anzuwenden. Klicken Sie dafür auf **Folgewochen an diese anpassen.** 

Planung Fehlt Roger in Bearbeitung

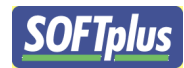

| ktiv | Bezeichnun    | g       | Art         | Datumsmuster |
|------|---------------|---------|-------------|--------------|
| 2    | Neujahr       |         | Ganztags    | 01.01.уууу   |
| ✓    | 1. Mai        |         | Ganztags    | 01.05.уууу   |
| ✓    | Allerheiligen |         | Ganztags    | 01.11.уууу   |
| ✓    | 3 Könige      |         | Ganztags    | 06.01.yyyy   |
| ✓    | Heilig Aben   | 1       | Nachmittag: | 24.12.уууу   |
| ✓    | Weihnachte    | n       | Ganztags    | 25.12.уууу   |
| <    | Weihnachte    | n       | Ganztags    | 26.12.уууу   |
| ✓    | Silvester     |         | Ganztags    | 31.12.уууу   |
| ✓    | Ostersonnta   | g       | Ganztags    | OSTERN + 0   |
| ✓    | Ostermontag   | )       | Ganztags    | OSTERN + 1   |
| ✓    | Himmelfahrt   |         | Ganztags    | OSTERN + 39  |
| ✓    | Pfingstsonn   | ag      | Ganztags    | OSTERN + 49  |
| ✓    | Pfingstmont   | ag      | Ganztags    | OSTERN + 50  |
| ✓    | Frohnleichn   | am      | Ganztags    | OSTERN + 60  |
| ✓    | Karfreitag    |         | Ganztags    | OSTERN - 2   |
| •    | Karfreitag    |         | Ganztags    | OSTERN - 2   |
| Hin  | zufügen       | Löschen |             | Schliesser   |

#### Feiertage

Einstellungen -> Feriertage

Feiertage wie Weihnachten, Ostern oder Neujahr können im System erfasst werden, damit Sie an diesen Tagen nicht auch noch arbeiten müssen. Die eingegeben Feiertage werden bei allen Mitarbeiter angewendet.

Grundsätzlich müssen Feiertage im Muster **TT.MM.JJJJ** (D=Tag, M= Monat, J=Jahr) eingegeben werden.

Unter Bezeichnung können Sie den Namen des Feiertages eingeben. Dieser erscheint danach im TERMINplus Kalender.

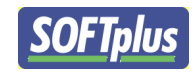

Behandlungsorte / Zimmer

| l | .iste der Behandlungsorte / Z | immer 🛛                                               | ſ |
|---|-------------------------------|-------------------------------------------------------|---|
|   | Name                          | Beschreibung                                          |   |
|   | Zimmer1                       |                                                       | l |
|   | Zimmer2                       |                                                       | l |
|   | Zimmer3                       |                                                       |   |
|   |                               |                                                       |   |
|   | Aendern <u>H</u> inzufüge     | en <u>L</u> öschen <u>G</u> ruppen <u>S</u> chliessen |   |

Einstellungen->Behandlungsorte / Zimmer

Diese Funktion ist nur bei der Version Standard vorhanden. Diese Funktion ist sehr praktisch, damit Ihre Räume nicht doppelt gebucht werden und die Physiotherapeuten einander auf den Füssen stehen.

| Behandlungsort/Zimmer bea | arbeiten 📉 📉                                                                                                    |    |
|---------------------------|----------------------------------------------------------------------------------------------------|----|
| Name:                     |                                                                                                    |    |
| Neues Zimmer              |                                                                                                    |    |
| Beschreibung:             |                                                                                                    |    |
|                           |                                                                                                    | -  |
| Priorität:                | Zimmer mit höherer Priorität werden automatisch vorgezogen<br>Mit Priorität '0' werden sie nicht automatisch vergeben. Es<br>können Werte zwischen 0 und 100 verwendet werden. | ٦. |
| Salon                     |                                                                                                    | ]  |
| <u><u> </u></u>           | Abbrechen                                                                                                    |    |

Einstellungen->Behandlungsorte / Zimmer->Aendern

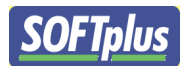

Hier lassen sich Detailinformationen zum Behandlungsort bearbeiten. Mit **Priorität** bestimmen Sie, an welcher Stelle das Zimmer bei der Auswahl angezeigt wird. 100 ist die höchste Priorität und 0 die Tiefste. Somit können Sie bestimmen, wie die Zimmer eingestuft werden.

| 🖪. Zimmergruppen | and the second second s | ×                  |
|------------------|----------------------------------------------------------------------------------------------------|--------------------|
| Gruppenname      |                                                                                                    | ]                  |
| Salon            |                                                                                                    |                    |
|                  |                                                                                                    |                    |
|                  |                                                                                                    |                    |
|                  |                                                                                                    |                    |
|                  |                                                                                                    |                    |
|                  |                                                                                                    |                    |
|                  |                                                                                                    |                    |
|                  |                                                                                                    |                    |
|                  |                                                                                                    |                    |
|                  | 1                                                                                                    |                    |
| Hinzufügen       | Löschen                                                                                                    | <u>S</u> chliessen |

Einstellungen->Behandlungsorte / Zimmer->Gruppen

Auch Zimmergruppierungen lassen sich erstellen um mehr Übersicht zu gewinnen. Die einzelnen Zimmer lassen sich über **Aendern** den Gruppen zuweisen.

| Liste der Ressource | en 🗾 🗾                                                |  |
|---------------------|-------------------------------------------------------|--|
| Name                | Beschreibung                                          |  |
| Fango               |                                                       |  |
| Schaumbad           |                                                       |  |
|                     |                                                       |  |
|                     |                                                       |  |
|                     |                                                       |  |
|                     |                                                       |  |
|                     |                                                       |  |
|                     |                                                       |  |
|                     |                                                       |  |
|                     |                                                       |  |
|                     |                                                       |  |
|                     |                                                       |  |
|                     |                                                       |  |
|                     |                                                       |  |
|                     |                                                       |  |
| <u>A</u> endern     | <u>H</u> inzufügen <u>L</u> öschen <u>S</u> chliessen |  |
|                     |                                                       |  |

#### Ressourcen

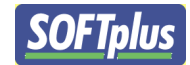

#### Einstellungen->Ressourcen

Die meisten Therapien haben nur bestimmte Materialien nur ein- oder zweimal vorhanden. Um unter den Therapeuten besser zu koordinieren haben wir eine Ressourcenverwaltung. Die eingetragenen Ressourcen können für die einzelnen Termine eingetragen und somit reserviert werden. Tragen Sie hier Ihre Ressourcen ein, damit noch schneller und besser Termine koordiniert werden können.

| Terminvorlagen |                                                                                                    |               |                |            | x |
|----------------|----------------------------------------------------------------------------------------------------|---------------|----------------|------------|---|
|                | Dauer Aktivbehandlung:<br>Beschreibung:<br>Zimmer / Ort:<br>Ressource:<br>Ressource:<br>Ressource: | Vorbehandlung | Nachbehandlung | Abrechnung |   |
| Löschen        | Vorlage speichern                                                                                  |               |                |            |   |

#### Standard Terminvorlage

#### Einstellungen->Terminvorlagen

Um Tipparbeit zu verkürzen bei der Terminvergabe, ist es möglich eine Terminvorlage zu erstellen, welche standartmässig bei einem neuen Termin angewendet wird. Es lohnt sich diese Funktion zu nutzen, da bei jeder Terminvergabe Zeit gespart wird.

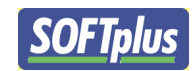

#### Behandlungsbeschreibungen

| Behandlungs-Beschreibungen                                                                        | ×        |
|---------------------------------------------------------------------------------------------------|----------|
| 89 F8 9F                                                                                          | []       |
| 7301 🖸 86 F8 FB                                                                                   |          |
| 7311 🗖 FB 89 86                                                                                   |          |
| Behandlung auf Partyboot 🔲 00 00 00                                                               |          |
| Heim 🗖 80 00 FF                                                                                   |          |
| Sanitätsposten 🗖 A2 E2 9E                                                                         |          |
|                                                                                                   |          |
| <u>H</u> inzufügen <u>A</u> endern <u>L</u> öschen Farben: Verteilen Farben: Standard <u>S</u> ch | nliessen |

Einstellungen->Behandlungsbeschreibung

Behandlungen können verschiedene Beschreibungen erhalten. Um diese auf den ersten Blick zu erkennen, wird ein Balken über den Termin mit der vorher definierten Farbe gemacht. Das kann so aussehen:

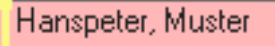

Um diese Beschreibung auswählen zu können. Klicken Sie doppelt auf den Termin. Es zeigt sich dieses Fenster.

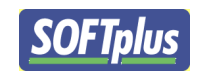

| Behandlung bearbeiten                                                    |                                                                                                    |  |  |
|--------------------------------------------------------------------------|----------------------------------------------------------------------------------------------------|--|--|
| Patient:<br>Serie:<br>Termin-Information                                 | Hanspeter, Muster     III       1-01: Hinken     info       9 Sitzungen gut, 0 fixiert, 1 geleistet oder geplant     >>            |  |  |
| <u>M</u> itarbeiter/-in:<br>Datum / Uhrzeit / Dauer:<br><u>S</u> tatus:  | Physio T.       09.04.2010       08:30       OD:30       • Erst geplant       • Behandlung geleistet       • Versäumt entschuldigt |  |  |
| Beschreibung:<br>Zimmer / Ort:<br>Ressource:<br>Ressource:<br>Ressource: | 7301<br>7301<br>7311<br>Behandlung auf Partyboot<br>Heim<br>Sanitätsposten<br>(ohne)                                               |  |  |
| Abrechnungsdaten (zur In<br><b>7301, 7350</b><br>Terminvorlage:          | formation):<br>(ohne)                                                                                                    |  |  |
| Aktive Behandlung                                                        | Vorbehandlung Nachbehandlung Abrechnung Kopie in Zwischenablage                                                                    |  |  |

Wählen Sie unter Beschreibung den gewünschten Menupunkt. Danach einfach auf **OK** klicken und schon ist der Termin mit einem Balken farblich markiert.

# Seite4

#### Termine

#### Varianten von Terminen

In diesem Programm gibt es verschiedene Varianten von Terminen, die unterschiedlichen Zielen dienen und entsprechend unterschiedliche Eigenschaften haben.

• Patiententermin mit einer Serie verknüpft

Dies ist die wichtigste Art von Terminen und entspricht einer normalen Behandlung. Hierbei wird dem Termin ein Patient mit einer Behandlungsserie zugewiesen. Die Behandlungen können direkt in THERAPIEplus übernommen und dort abgerechnet werden.

• Patiententermin ohne Patientenverknüpfung

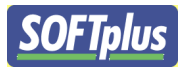

Dies sind Termine, bei denen man den Patienten oder die Behandlungsserie möglicherweise noch nicht in THERAPIEplus erfasst hat. Dies wird z.B. gebraucht, wenn sich ein neuer Patient bei Ihnen telefonisch meldet und ein Termin vereinbart.

Diesen Terminen kann nachträglich ein Patient mit Serie zugeordnet werden und entsprechend in einen "Patiententermin mit einer Serie" umgewandelt werden. Erst dann kann die Behandlung auch in THERAPIEplus übernommen und abgerechnet werden.

• Patiententermin mit einer Gruppe von Patienten und Serien

Wenn Sie gleichzeitig eine Gruppe von Patienten betreuen (z.B. Instruktionen, Gruppenübungen, etc.), können Sie dies als Gruppentermin erfassen. Dabei wird am Ende die Behandlung bei allen Gruppenmitgliedern in THERAPIEplus übernommen und kann dort einzeln abgerechnet werden.

• Privattermin für einen Mitarbeiter (nur bei der Version "standard")

Dies sind Termine, die für den entsprechenden Mitarbeiter privat sind und nicht in THERAPIEplus übernommen werden dürfen. Privattermine können nicht per Drag & Drop verschoben werden.

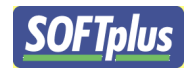

#### Patiententermine

Ein Termin mit Patienten enthält verschiedene Angaben, die für die Planung und Abrechnung relevant sind.

Das Fenster "Behandlung bearbeiten" ist in vier verschiedene Register unterteilt.

- Aktive Behandlung
- Vorbehandlung
- Nachbehandlung
- Abrechnung

Aktive Behandlung Vorbehandlung Nachbehandlung Abrechnung

#### Patientenangaben

Je nach Terminart: ein Textfeld, ein Patient oder eine Gruppe von Patienten

#### Planungsdaten

- Mitarbeiter
- Datum / Uhrzeit / Dauer

Als Uhrzeit gilt die Startzeit der aktiven Behandlung mit dem Therapeuten.

Achtung: Die Uhrzeit und Dauer müssen dem eingestellten Zeitraster entsprechen. Wenn beim Schliessen etwas angegeben ist, was nicht in den Zeitraster passt, wird entsprechend auf- oder abgerundet.

- Terminüberblick für diesen Patienten aufrufen
- Weitere Angaben zum aktuellen Patienten
- >>> Bemerkungen einblenden
- Terminüberblick

In diesem Fenster sind die bestehenden Termine sowie entsprechende Zusatzdetails zur Serie des Patienten aufgeführt.

Ist ein Terminkartendrucker am System angehängt, haben Sie die Möglichkeit, professionelle Terminkarten zu drucken und diese dem Patienten mitzugeben.

Es gibt unterschiedliche Kartenlayouts die als Vorlage bereits vorhanden sind. Natürlich können Sie auch Ihre ganz persönlichen Terminkarten entwerfen.

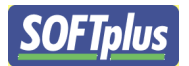

Zudem haben Sie beim Terminüberblick die Möglichkeit, eine Liste aller Termine für den Patienten oder die Praxis auszudrucken.

| 🐻 Bestehende Term                                                            | ne anzeigen                                                                                                    |                                         | ×                                    |
|------------------------------------------------------------------------------|----------------------------------------------------------------------------------------------------|-----------------------------------------|--------------------------------------|
| Patient: Meier, C                                                            | hristian, , Basel                                                                                                    | Nach Serie                              | Bildlegende: 💌                       |
| Z <u>e</u> itraum: 10.08.20                                                  | 06 💌 - 16.02.2007 💌 Zukünftiges Alles                                                                                                    | <u>S</u> uchen                          |                                      |
| Hier sehen Sie alle beka<br>Behandlungen angezeig<br>die nur in THERAPIEplu: | nnten Termine und Behandlungen dieses Patienten im angege<br>t, die nur in THERAPIEplus vorhanden sind. Durch ein Doppell<br>s sind) geöffnet und angeschaut werden. | benem Zeitraum. I<br>klick können Terri | s werden auch<br>ine (ausser solche, |
| Serie 1-02                                                                   |                                                                                                    |                                         |                                      |
| Status:                                                                      | Offen                                                                                                    |                                         |                                      |
| Verordnung:                                                                  | 9 Termin(e) 9x7301                                                                                                    |                                         |                                      |
| Fixiert                                                                      | 2 Termin(e) 2x7301                                                                                                    |                                         |                                      |
| Nur geleistet:                                                               | 1 Termin(e) 1x7301                                                                                                    |                                         |                                      |
| Warteliste:                                                                  | 3 Termin(e) 3x7301                                                                                                    |                                         |                                      |
| Offen:                                                                       | 3 Termin(e) 3x7301                                                                                                    |                                         |                                      |
| 1. Fr 18.08.2                                                                | 306 W33 14:30 (14:45) • (15:15) 15:30 Peter Therapeu                                                                                                    | ut Fango                                |                                      |
|                                                                              |                                                                                                    |                                         |                                      |
| Termin löschen                                                               | Liste für P <u>r</u> axis Liste für P <u>a</u> tient <u>K</u> arte druch                                                                                             | ken                                     | Zurück                               |

• Weitere Informationen

Über den "info"-Knopf können weitere Informationen über Patient, Serie, Arzt und Kostenträger abgerufen werden.

• Bemerkungen zum Patienten

In diesem Textfeld können Bemerkungen über den Patienten gemacht werden. Diese bleiben bestehen, d.h. bei einer neuen Serie werden diese Angaben mitgeführt.

| <u>S</u> tatus: | C Erst geplant           | <ul> <li>Behandlung geleistet</li> </ul> |
|-----------------|--------------------------|------------------------------------------|
|                 | 🔿 Versäumt, entschuldigt | O Unentschuldigt                         |
|                 |                          |                                          |

• Terminstatus

Mit dem Status des Termins wird angegeben, ob ein Termin erst noch geplant ist, versäumt oder bereits geleistet wurde.

Ein geplanter Termin ist für alles noch offen, er kann beliebig geändert werden (auch per "drag & drop").

Ein geleisteter Termin gilt als behandelt. Dieser kann anschliessend fixiert, d.h. in THERAPIEplus übernommen werden. Um einen Termin als geleistet zu speichern, müssen Abrechnungsdaten (Ziffern bzw. Material) eingegeben sein.

Achtung: Solange ein Termin noch nicht geleistet ist, kann er beliebig verschoben und verändert werden.

Ein versäumter Termin ist entweder entschuldigt oder unentschuldigt. Unentschuldigte Termine werden über THERAPIEplus privat mit der Standardziffer "8000" verrechnet werden.

| Beschreibung: |        |
|---------------|--------|
| Zimmer / Ort: | (ohne) |
| Ressource:    | (ohne) |
| Ressource:    | (ohne) |
| Ressource:    | (ohne) |

#### **Aktive Behandlung**

Beschreibung

Hier kann eine kurze Beschreibung der Behandlung eingegeben werden. Diese Beschreibung wird gespeichert und steht als Vorgabe zur Auswahl. Die Beschreibung hat keinen Einfluss auf die Abrechnung.

• Zimmer / Ort und Ressourcen (nur bei der Version "standard")

Mit diesen Angaben werden entsprechend Zimmer oder Ressourcen belegt.

Es wird zudem daneben angezeigt, ob das Gewünschte noch verfügbar ist oder bereits in einem anderen Termin verwendet wird. Falls es schon bei einem anderen Termin verwendet wird, erscheint rechts davon ein rot hinterlegtes Ausrufezeichen.

Wenn Sie die Maus über diesem rot hinterlegten Ausrufezeichen plazieren, erscheint eine Textmeldung mit dem entsprechenden Konflikttermin.

| Dauer Passivbehandlung | 00:15 14:30 - 14:45 |   |
|------------------------|---------------------|---|
| Beschreibung:          |                     | - |
| Zimmer / Ort:          | (ohne)              | • |
| Ressource:             | (ohne)              | • |

#### Vor- und Nachbehandlung Vorbehandlung

- Dauer Passivbehandlung
- Beschreibung
- Zimmer / Ort
- Ressource

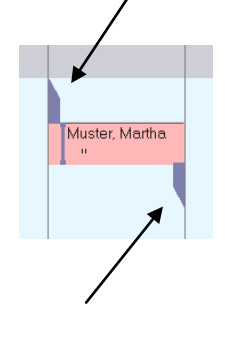

Nachbehandlung

Bei der Vor- und Nachbehandlung können auch Termine eingegeben werden, bei denen der Therapeut nicht anwesend sein muss. So kann ein Patient beispielsweise 15 Minuten vor und 15 Minuten nach der aktiven Behandlung eine Passivbehandlung auf dem Trainingsvelo absolvieren. Diese Vor- bzw. Nachbehandlungen werden wie folgt angezeigt.

#### Abrechnung

| <u>B</u> ehandlung<br>Behandelte Ziffern: | 7301          |
|-------------------------------------------|---------------|
|                                           | Mehr anzeigen |

#### Abrechnungsdaten

• Behandlungsdaten

Diese Daten werden im Abrechnungsprogramm abgebucht. Die Eingabe entspricht dem, was in THERAPIEplus im Behandlungsausweis verwendet wird.

**Achtung**: Die Abrechnungsdaten sind sehr wichtig, da diese direkt in THERAPIEplus übertragen werden. Wenn keine Ziffer eingegeben wurde, kann nicht gespeichert bzw. die Behandlung fixiert werden.

 $S_{eite}4$ 

#### Funktionen

• Mehr anzeigen

Wie in THERAPIEplus können Sie auch hier zusätzliche Felder anzeigen lassen und so mehr Informationen eingeben.

• OK

Mit diesem Knopf können Sie die eingegebenen Daten abspeichern.

• Kopie in Zwischenablage

Erstellt eine Kopie des Termins inklusive aller Angaben und legt sie in die Zwischenablage.

• Fixieren

Durch das Fixieren werden Behandlungen in THERAPIEplus übernommen. Dies ist natürlich nur bei geleisteten oder unentschuldigten (versäumten) Terminen möglich. Die Abrechnungsdaten und Ziffern müssen korrekt erfasst sein.

Fixierte Termine können hier nicht mehr geändert werden, es sei denn, die Fixierung wird rückgängig gemacht - dadurch wird aber auch der Behandlungseintrag in THERAPIEplus gelöscht.

Termine, die aus TERMINplus in THERAPIEplus übernommen wurden, können in THERAPIEplus nicht mehr angepasst werden. Dies ist eine Schutzfunktion, um sicherzustellen, dass diese Termine immer in beiden Programmen gleich sind.

**Tipp**: Wenn Sie eine Behandlung im Behandlungsausweis von THERAPIEplus löschen möchten, die von TERMINplus übernommen wurde, müssen Sie in TERMINplus erst die "Fixierung" rückgängig machen, indem Sie den entsprechenden Termin doppelklicken und den Knopf "Fixierung rückgängig" klicken.

#### Privattermine (nur in der Version "standard")

Privattermine sind Termine, die nur für den Mitarbeiter gelten. Diese Termine werden nicht in THERAPIEplus übernommen.

| 🐂 Privattermin           |                        | ×                 |
|--------------------------|------------------------|-------------------|
| Mitarbeiter/-in:         | Ulrike VH.             | <b>T</b>          |
| Datum / Uhrzeit / Dauer: | 03.09.2003 11:45 00:45 |                   |
| Zimmer / Ort:            | Zimmer 2               | 👻 ok              |
| Ressource:               | Elektrotherapie ZIMMER | 👻 ok              |
| Ressource:               | (ohne)                 | -                 |
| Ressource:               | (ohne)                 | •                 |
| Beschreibung:            | Besuch von Dr. Weiss   |                   |
|                          | Löschen                | <u>S</u> peichern |

Privattermine enthalten natürlich keine Patienten- oder Abrechnungsdaten. Es können jedoch Zimmer und Ressourcen zugewiesen werden. Privattermine müssen nicht bestätigt werden, da es für das Programm irrelevant ist, ob diese effektiv stattfanden oder nicht.

Wie beim Patiententermin wird die Verfügbarkeit der Zimmer und der Ressourcen angezeigt. Bei einem Konflikt kann per Doppelklick der Konflikttermin geöffnet werden.

Privattermine können nicht per "Drag & Drop" verschoben werden.

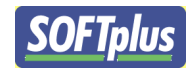

#### Bemerkungen bei Terminen

Hanspeter, Muster

Bei Terminen können Bemerkungen hinzugefügt werden wie Telefonnummern oder Verhaltensmuster des Patienten. Sobald eine Bemerkung bei einem Patienten hinzugefügt wurden erscheint ein Infosymbol beim Termin wie oben dargestellt.

Um diese Funktion zu aktivieren, gehen Sie auf Einstellungen->Allgemeine Optionen

| Allgemeine Einstellungen                                                                                                    | Allgemeine Einstellungen,                                                                                                    | Allgemein                                                                                                |
|----------------------------------------------------------------------------------------------------|----------------------------------------------------------------------------------------------------|----------------------------------------------------------------------------------------------------|
| Allgemeine Einstellungen<br>Allgemein<br>Namensformate<br>Praxisangaben<br>Briefkopf<br>Einzelne Funktionen<br>Termine suchen<br>Termine ändern / hinzufü<br>Anzeige: Kalender<br>Farben<br>Grössen<br>Eigenschaften<br>Ausdrucke<br>Allgemein<br>Terminkarten<br>Listen, für Patienten<br>Listen, für Patienten<br>Listen, für die Praxis<br>Terminplan<br>Internet<br>E-Mail | Allgemeine Einstellungen,<br>Frühstmöglicher Termin:<br>Abendschluss:<br>Zeitplanschritt:<br>Zimmer + Ressourcen-<br>verwaltung aktivieren<br>Fensterpositionen beibehalten<br>Bemerkungen anzeigen<br>Warnung bei Doppelbuchung | Allgemein<br>07:00<br>19:00<br>00:30<br>Warnt, falls ein Patient an diesem Tag bereits einen Termin hat. |
|                                                                                                    |                                                                                                    |                                                                                                    |

#### Wählen Sie hier die Option Bemerkungen anzeigen.

Schliessen Sie das Allgemeine Optionen Fenster und schon können Sie Bemerkungen hinzufügen.

#### Bemerkungen anzeigen

Hanspeter, Muster

Doppelklick auf den Termin.

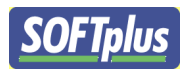

| Behandlung bearbeiten     |                                                      |         |                                         | x |
|---------------------------|------------------------------------------------------|---------|-----------------------------------------|---|
| Patient:                  | Hanspeter, Muster                                    |         | Bemerkungen zu diesem Patienten:        | + |
| Serie:                    | 1-01: Hinken                                         | inter [ | Bemerkung ist sehr schwieriger Patient. | * |
| Termin-Information        | 9 Sitzungen gut, 0 fixiert, 2 geleistet oder geplant | <<      |                                         |   |
| <u>M</u> itarbeiter/-in:  | Physio T.                                            |         |                                         |   |
| Datum / Uhrzeit / Dauer:  | 15.04.2010 08:00 <b>00:30</b>                        |         |                                         |   |
| <u>S</u> tatus:           | Erst geplant     C Behandlung geleistet              |         |                                         |   |
|                           | C Versäumt, entschuldigt C Unentschuldigt            |         |                                         |   |
| Beschreibung:             | 7301                                                 |         |                                         |   |
| Zimmer / Ort:             | (ohne)                                               |         |                                         |   |
| Ressource:                | (ohne)                                               |         |                                         |   |
| Ressource:                | (ohne)                                               |         |                                         |   |
| Ressource:                | (ohne)                                               |         |                                         |   |
| Abrechnungsdaten (zur Ini | formation):                                          |         |                                         |   |
| Terminvorlage:            | (ohne) 🗸 Laden Spa                                   | eichern |                                         |   |
| Aktive Behandlung         | Vorbehandlung Nachbehandlung Abrechnung              |         |                                         | Ŧ |
| <u>0</u> K                | Kopie in Zwischenablage <u>F</u> ixier               | ren     |                                         |   |

Auf der rechten Seite werden die Bemerkungen angezeigt. Um die Bemerkungen nicht anzuzeigen einfach auf <<< klicken. Um sie wider anzeigen zu lassen auf >>> klicken.

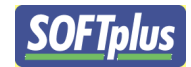

#### **Das Hauptfenster**

Wie Sie bereits gesehen haben, ist das Hauptfenster in eine Menüleiste und drei Kalenderbereiche aufgeteilt. In diesem Kapitel werden wir die Funktionalität des Hauptfensters etwas genauer anschauen.

#### Das Menü

Datei Einstellungen Auswertungen Warnungen Hilfe

Das Menü enthält Funktionen, die eher selten gebraucht werden. Hier finden Sie unter anderem:

- *Einstellungen*: alle Einstellungen (diese werden ab Seite 45 in diesem Handbuch beschrieben)
- Auswertungen: einige vordefinierte Auswertungen
- Warnungen: E-Mails für Ihre Therapeuten für die kommenden Termine
- Hilfe: Einige Hilfsfunktionen, Updates sowie Programminformationen

#### Die Toolbar

Im oberen Bereich der Toolbar finden Sie diverse Navigationsmöglichkeiten.

• Kalenderansicht

Hier können Sie die Kalenderansicht wechseln. Es besteht die Wahl zwischen der Ansicht der Termine eines Therapeuten während mehreren Tagen und der Termine aller Therapeuten an einem Tag.

• Therapeutenwahl

Wenn Sie in der Ansicht "Ein Therapeut, mehrere Tage" eingestellt haben, können Sie hier den gewünschten Therapeuten auswählen.

• Wahl des Datums sowie blättern im Datum

Hier können Sie das Datum für die Anzeige angeben oder auswählen. Bei der Ansichtsart "1 Therapeut" gilt das Datum als erster Tag der Anzeige; bei der Ansichtsart "1 Tag" gilt das Datum natürlich für diesen Tag.

Mit den Knöpfen daneben kann monatlich, wöchentlich oder täglich vor bzw. zurück gewechselt werden.

• Farblegende

Hier finden Sie eine kleine Legende zu den angezeigten Farben. Die Farben können Sie auch selber im Einstellungsmenü anpassen.

Im unteren Bereich stehen Ihnen nützliche Hilfsfunktionen zur Verfügung. Diese werden ab Seite 32 in diesem Handbuch nochmals genauer beschrieben.

- Neue Termine suchen
- Bestehende Termine anzeigen
- Behandlungen fixieren

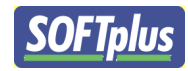

- Anzeige aktualisieren
- Termine umbuchen
- Drucken

#### Kalenderbereich

| Zeit  | Do 28.08.03       | Fr 29.08.03 | Ss 30.08.03 |
|-------|-------------------|-------------|-------------|
| 07:00 |                   |             |             |
| 07:15 |                   |             |             |
| 07:30 |                   |             |             |
| 07:45 |                   |             |             |
| 08-00 | DIOD DI           | -           |             |
| 02.45 | DASEL, Peter      |             |             |
| 00.15 | Production of the |             |             |
| 00.30 | Dadeeimmer        | MUSTERMANN  |             |
| 00:45 |                   | -           |             |
| 09:00 |                   | LUZERN, P.  |             |
| 03:15 |                   | 1.7         |             |
| 03:30 |                   |             |             |

Der Kalenderbereich wird je nach Ansichtsart leicht unterschiedlich dargestellt. Die Funktionalität beider Bereiche ist jedoch identisch. Über die Einstellungen können Sie die Anzeige selber etwas anpassen (z.B. Grösse, Breite und Farben der Termine sowie das verwendete Zeitraster). Per "Drag & Drop" können geplante Termine verschoben werden. Diese können natürlich auch in die Zwischenablage oder in die Warteliste verschoben werden.

Durch einen Doppelklick auf einen Spaltentitel (z.B. Datum oder Therapeutennamen) wechselt die Ansichtsart.

Mit der rechten Maustaste rufen Sie ein Kontextmenü auf, von wo aus Sie diverse Möglichkeiten haben - je nach Art des angeklickten Feldes (z.B. Termin ändern/löschen oder neuen Termin erstellen).

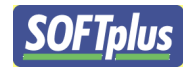

#### Zwischenablage

| Temporäre Zwischenablage 🚽 📔 🚺 |            |  |  |  |  |
|--------------------------------|------------|--|--|--|--|
| Name                           | Behandlung |  |  |  |  |
| Rumpf, Katharina               |            |  |  |  |  |
| Uhr, Rosi                      |            |  |  |  |  |
| Wind, Heinrich                 |            |  |  |  |  |
| Zug, Markus                    |            |  |  |  |  |
|                                |            |  |  |  |  |
|                                |            |  |  |  |  |
|                                |            |  |  |  |  |
|                                |            |  |  |  |  |

Die Zwischenablage steht Ihnen zur Verfügung, wenn Sie kurz einen Platz benötigen, um einen oder mehrere Termine abzulegen. Dies ist hauptsächlich der Fall, wenn Sie einige Termine verschieben und zunächst einmal Platz schaffen möchten. Wenn Sie Termine über den THERAPIEplus-Behandlungsausweis holen, werden diese ebenfalls zunächst hier eingefügt.

Achtung: Die Zwischenablage ist temporär und wird beim Schliessen des Programms gelöscht. Sie haben jedoch beim Schliessen auch die Möglichkeit, diese Termine in die Warteliste aufzunehmen.

Termine in der Zwischenablage können per Kontextmenü geändert oder gelöscht werden. Ebenso können Sie diese per "Drag & Drop" im Kalender oder in der Warteliste abgelegt werden.

Es stehen zudem zwei Knöpfe zur Verfügung, um pauschal die Zwischenablage der Warteliste hinzuzufügen oder um pauschal die Zwischenablage zu leeren.

**Achtung**: Im Netzwerk hat jede Station ihre eigene Zwischenablage. Die Termine in der Zwischenablage einer Station sind auf den anderen Stationen nicht sichtbar.

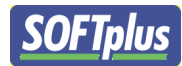

#### Warteliste

In der Warteliste können Sie Termine ablegen, die noch zu verplanen sind. Dies kann z.B. sein,

| Warteliste      |                      |  |  |  |  |  |
|-----------------|----------------------|--|--|--|--|--|
| Name            | Behandlung           |  |  |  |  |  |
| WIRBELSÄULE, E  | Physiotherapie       |  |  |  |  |  |
| DEUTSCHLAND,    | Colon-Hydro-Therapi( |  |  |  |  |  |
| SIGNORA, Hans   | Rebalancing          |  |  |  |  |  |
| UHR, Rosi       | Trainingsvelo        |  |  |  |  |  |
| APFEL, Beate    | Colon-Hydro-Therapie |  |  |  |  |  |
| AUF DEN BAUM, . | Fango                |  |  |  |  |  |
|                 |                      |  |  |  |  |  |
|                 |                      |  |  |  |  |  |
|                 |                      |  |  |  |  |  |

wenn Ihr Terminplan zur Zeit voll ist und Sie deshalb bei kurzfristigen Ausfällen weitere Patienten kontaktieren können. Sie können die Warteliste auch allgemein für Termine verwenden, die Sie noch nicht wirklich geplant haben, es aber "demnächst" machen müssten. Wenn Sie der Warteliste neue Termine hinzufügen möchten, müssen Sie zunächst ein Termin im Kalender erstellen und diesen in die Warteliste ziehen. Termine in der Warteliste können per Kontextmenü geändert oder gelöscht werden. Ebenso können Sie diese per "Drag & Drop" im Kalender oder in der Zwischenablage ablegen.

Tipp: Im Netzwerk hat jede Station Zugriff auf die gemeinsame Warteliste.

Der Inhalt der Warteliste wird jeweils gespeichert, so dass diese Termine nicht verloren gehen.

#### Neue Termine suchen

Mit dieser Funktion können Sie für einen Patienten einen oder mehrere Termine finden, die den Wünschen des Patienten entsprechen. Dabei werden gewünschte Therapeuten, Zimmer und Behandlungszeiten berücksichtigt.

Für die Terminsuche wird ein Assistent eingesetzt, der Sie Schritt-für-Schritt zum Ziel führt.

#### Teil 1 - Wahl des Patienten und der Serie

Als erstes müssen Sie den Patienten und die gewünschte Serie auswählen. Hierzu wird Ihnen eine Liste präsentiert, woraus Sie den entsprechenden Eintrag wählen können.

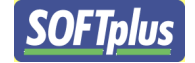

| Neue Termine suchen                                                                                      |                                                                                                    | <u>×</u>                                                                                                    |
|----------------------------------------------------------------------------------------------------|----------------------------------------------------------------------------------------------------|----------------------------------------------------------------------------------------------------|
| Schritt 2 von 4: Behar<br>Hier geben Sie Informa                                                         | ndlungsdaten: 410-01 - Signora, Hans, Geb. 16.01.1952<br>tionen zur geplanten Behandlung an.          | LP .                                                                                                    |
| Anz. Termine<br>9 Sitzungen :<br>Warteliste<br>Status:                                                   | gut, 4 fixiert, 0 geplant, 1 in der                                                                   | Wie viele Termine möchten Sie suchen?<br>Sind Sie sicher, dass diese Behandlungen<br>wahrgenommen werden, können sie jetzt<br>schon als geleistet gebucht werden. Dies kann<br>einige Zeit beim Fiwieren ersparen, kostet<br>jedoch Zeit bei Verschiebungen.                    |
| Dauer aktiv:<br>Mitarbeiter:<br>Beschreibung:<br>Zimmer / Ort:<br>Ressource:<br>Ressource:<br>Ressource: | 00:30       Ulrike L.       Physiotherapie       (ohne Zimmer)       (ohne)       (ohne)       (ohne) | Hier können Sie die Angaben zu den<br>gesuchten Terminen machen. Aufgrund dieser<br>Angaben werden Termine gesucht, die passen<br>würden. Wird beim Zimmer 'egal' angegeben,<br>so vergibt das Programm beim Suchen ein<br>Zimmer selber. Dasselbe gilt für den<br>Mitarbeiter. |
| Aktive Behandlung                                                                                        | Vorbehandlung Nachbehandlung <mark>Abrechnung</mark><br>en In Zwi <u>s</u> chenablage aufnehmen       | Wenn Sie diese Behandlungen jetzt noch<br>nicht genau festlegen möchten, können Sie<br>sie auch einfach in die Zwischenablage oder<br>in die Warteliste aufnehmen. Beachten Sie,<br>dass die Zwischenablage in der Regel beim<br>Schliessen des Programms gelöscht wird.        |
|                                                                                                    |                                                                                                    | < Zurück Weiter > Abbrechen                                                                                                    |

#### Teil 2 - Angaben zur Behandlung

Hier können Sie einige Angaben zur gewünschten Behandlung machen. Diese Angaben sind dieselben, die Sie beim Termin angeben können und sind auch in dieselben Register unterteilt.

- Anzahl Termine, die Sie vergeben möchten (diese schlägt das Programm selber vor, aufgrund der Anzahl die noch laut der Verordnung zur Verfügung steht)
- Ob Sie als Status bereits im Voraus "geleistet" angeben möchten

#### Aktive Behandlung

- Dauer aktiv
- Mitarbeiter
- Beschreibung
- Zimmer / Ort
- Ressourcen

#### Vor- und Nachbehandlung

- Dauer der Passivbehandlung
- Beschreibung
- Zimmer / Ort
- Ressource

#### Abrechnung

• Behandelte Ziffern

Von hier aus können Sie die Termine erstellen und in die Zwischenablage oder Warteliste übernehmen lassen - wenn Sie lieber selber die Termine verteilen möchten. Andernfalls können Sie unten *Weiter* anwählen und mit dem nächsten Schritt fortsetzen.

#### Teil 3 - Angaben zum Termin

Hier können Sie die Terminwünsche des Patienten angeben. Das Programm sucht dann nur Termine, die diesen Wünschen entsprechen.

| Neue Termine suche                  | n                                                                                  | ×                                                                                                    |
|-------------------------------------|------------------------------------------------------------------------------------|----------------------------------------------------------------------------------------------------|
| Schritt 3 von 4:<br>Hier können Sie | Terminwünsche: 410-01 - Signora, Hans, Geb<br>Terminwünsche des Patienten angeben. | b. 16.01.1952                                                                                                    |
|                                     |                                                                                    |                                                                                                    |
| Erstes Datum:                       | 15.11.2006                                                                         | Hier können Sie das gewünschte Startdatum dieser Behandlungen<br>eingeben. Sollte kein Termin an diesem Tag möglich sein, wird der nächst<br>mögliche verwendet.                                                                                                    |
| Mögliche Zeiten:                    | Wochentage Uhrzeiten Montag Dienstag Mittwoch Donnerstag Freitag Samstag Sonntag   | Hier können Sie die Terminwünsche des Patienten angeben. Es werden<br>nur Termine gesucht, die diesen Kriterien entsprechen.<br>Die Praxis-Öffnungszeiten gelten übergeordnet. Wenn Ihre Praxis z.B. erst<br>um 7:00 aufmacht, wird das Programm trotz der Eingabe von 6:30 erst<br>Termine ab 7:00 vorschlagen. |
| Abstand zw. Terminen:               | 4 Tage (0=gleicher Tag, 1=Folgetag)                                                | Hier können die Anzahl Tage zwischen den einzelnen Sitzungen<br>angegeben werden. Die hier angegebene Zahl entspricht dem minimalen<br>Abstand, den das Programm beim Suchen einzelner Termine<br>berücksichtigt.                                                                                                |
|                                     |                                                                                    | < Zurück Weiter > Abbrechen                                                                                                    |

 Sie können pro Wochentag die gewünschten Zeiten angeben. Damit das Feld "Uhrzeit" sichtbar wird, muss der gewünschte Wochentag markiert sein.

Zudem können Sie die Anzahl Tage zwischen den einzelnen Terminen angeben. Bei der Übernahme von einem Termin wird erst nach dieser Anzahl Tagen weitergesucht.

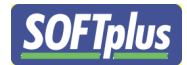

#### Teil 4 – Suchen

Das Programm sucht nun nach möglichen Terminen. Sollte es keine Termine in den nächsten Tagen finden, wird die Suche entsprechend ausgeweitet, bis einige Termine als Vorschlag gebracht werden können.

| Neue Termine suchen                                                                                                    | ×                                                                                                    |  |  |  |
|----------------------------------------------------------------------------------------------------|----------------------------------------------------------------------------------------------------|--|--|--|
| Schritt 4 von 4: Terminwahl: 410-01 - Signora, Hans, (<br>Hier können Sie nach möglichen Terminen suchen und diese                                                                                                    | Geb. 16.01.1952           buchen lassen.                                                                                                    |  |  |  |
| Suche Termine ab dem:<br>15.11.2006 bis 5 Tage danach Suchen<br>4 neue Termine gewünscht,<br>0 neue Termine hier ausgewählt.                                                                                                    | Es wird nach möglichen Terminen in diesem Zeitraum gesucht. Sie können hier<br>auch eigene Angaben eingeben, wenn Sie nach bestimmten Möglichkeiten<br>suchen.                                                                                                  |  |  |  |
| Diese Termine entsprechen Ihren Kriterien und wurden im obigen<br>Zeitraum gefunden. Per Doppelklick oder dem Knopf 'Übernehmen'<br>(unten) können Sie ausgewählt werden.                                                                                                    | Diese Termine sind entweder schon fixiert oder bereits in der Terminverwaltung<br>reserveriert. Ihr neuen Vorschläge können per Markierung an- oder abgewählt<br>werden. Sie werden erst beim Buchen (unten) übernommen.                                        |  |  |  |
| Gefundene Termine:                                                                                                    | Bestehende und markierte Termine zur Übernahme:                                                                                                    |  |  |  |
| <ul> <li>Ulrike Licht</li> <li>➡ Freitag 17.11.2006 (Woche 46)</li> <li>➡ 08:00 - 08:30</li> <li>■ 08:30 - 09:00</li> <li>■ 09:30 - 09:30</li> <li>■ 09:30 - 10:00</li> <li>■ 10:00 - 10:30</li> <li>■ 10:30 - 11:00</li> <li>➡ Montag 20.11.2006 (Woche 47)</li> <li>➡ 14:30 - 15:00</li> <li>■ 15:00 - 15:30</li> <li>■ 15:30 - 16:00</li> </ul> | 1. Di 24.10.2006, 18:00-18:30 (Ulrike Licht)<br>2. Mi 25.10.2006, 09:30-10:00 (Ulrike Licht)<br>3. Mi 25.10.2006, 18:30-19:00 (Ulrike Licht)<br>4. Do 26.10.2006, 14:30 (15:00) (Ulrike Licht)<br>5. Fr 27.10.2006, 09:30-10:00 (Ulrike Licht)<br>6. Warteliste |  |  |  |
| Vorschläge drucken Gewählter Termin übernehmen + nä                                                                                                    | chste suchen 🔽 Terminliste nach dem Gewählte drucken                                                                                                    |  |  |  |
|                                                                                                    | < Zurück Buchen Abbrechen                                                                                                    |  |  |  |

Die gefundenen Termine erscheinen in der linken Seite, gruppiert nach Therapeut und Tag. Hier können Sie einen oder mehrere Termine mit der Maus auswählen und per Doppelklick übernehmen. Das Programm sucht nun nach weiteren Terminen. Die ausgewählten Termine erscheinen nun auf der rechten Seite zusammen mit den bereits gebuchten Terminen. Es kann auch eine Liste der gefundenen Termine ausgedruckt werden, wenn Sie zusammen mit dem Patienten auswählen möchten.

Wenn alle gewünschten Termine ausgewählt wurden, können diese mit dem Knopf **Buchen** in TERMINplus eingetragen werden.

#### Bestehende Termine anzeigen

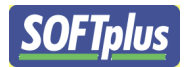

Mit dieser Funktion kann eine Liste der bereits gebuchten Termine eines Patienten erstellt werden. Die Termine werden nach Serie gruppiert.

Pro Serie wird auch eine Zusammenfassung erstellt, worin zu sehen ist, was alles bereits

| Bestehende Termine anzeigen 🔀                |                                                                                                    |            |         |                     |                                 |               |                |        |  |
|----------------------------------------------|----------------------------------------------------------------------------------------------------|------------|---------|---------------------|---------------------------------|---------------|----------------|--------|--|
| Patient:                                     | Patient: Signora, Hans, Geb. 16.01.1952, Plaffeien Nach Serie Bildlegende:                                                                                                    |            |         |                     |                                 |               |                |        |  |
| Z <u>e</u> itraum                            | n                                                                                                    | 01.01.2006 | •       | 15.05.2007          | <ul> <li>Zukünftiges</li> </ul> | Alles         | <u>S</u> uchen |        |  |
| Hier seh<br>Behandl<br>die nur ir<br>werden. | Hier sehen Sie alle bekannten Termine und Behandlungen dieses Patienten im angegebenem Zeitraum. Es werden auch<br>Behandlungen angezeigt, die nur in THERAPIEplus vorhanden sind. Durch ein Doppelklick können Termine (ausser solche,<br>die nur in THERAPIEplus sind) geöffnet und angeschaut werden. Mehrere Termine können mit der Control-Taste markiert<br>werden. |            |         |                     |                                 |               |                |        |  |
| Se Se                                        | rie 41                                                                                                    | 0-01       |         |                     |                                 | F             | hysio Unfall   |        |  |
| -                                            | Status:                                                                                                    |            | Offen   |                     |                                 |               |                |        |  |
| · ·                                          | Verordi                                                                                                    | hung:      | 9 Termi | in(e) 9x73/         | 01, 1x7350                      |               |                |        |  |
|                                              | Fixiert:                                                                                                    |            | 4 Term  | in(e) 4x730         | 01                              |               |                |        |  |
| · ·                                          | Versäu                                                                                                    | mt:        | 1 Termi | in(e)               |                                 |               |                |        |  |
| 1 1                                          | Warteli                                                                                                    | ste:       | 1 Termi | in(e) 1x73          | 01, 1x7350                      |               |                |        |  |
|                                              | Offen:                                                                                                    |            | 4 Termi | in(e) 4x73          | 01, 0x7350                      |               |                |        |  |
| 🗗 1.                                         | Di                                                                                                    | 24.10.200  | 16 W 43 | 18:00               | - 18:30                         | Licht, Ulrike | Fango          |        |  |
| 2.                                           | Mi                                                                                                    | 25.10.200  | 6 W 43  | 09:00 (09:30)       | - 10:00                         | Licht, Ulrike | Fango          |        |  |
| 🔁 3.                                         | Mi                                                                                                    | 25.10.200  | 6W43    | 18:00 (18:30)       | - 19:00                         | Licht, Ulrike | Physiotherapie |        |  |
|                                              | Do                                                                                                    | 26.10.200  | 6 W43   | 14:00               | - (14:30) 15:00                 | Licht, Ulrike | Physiotherapie |        |  |
| 6 4.                                         | Fr                                                                                                    | 27.10.200  | 6 W43   | 09:30               | - 10:00                         | Licht, Ulrike | Trainingsvelo  |        |  |
|                                              |                                                                                                    |            |         |                     |                                 |               |                |        |  |
| Termi                                        | in(e) lös                                                                                                    | chen       | Liste   | für P <u>r</u> axis | Liste für P <u>a</u> tient      | <u>K</u> arte | drucken        | Zurück |  |
| Zuki                                         | Zukünftige Termine anwählen Alle Termine anwählen                                                                                                    |            |         |                     |                                 |               |                |        |  |

gebucht wurde. Der Status der Termine wird jeweils angegeben, so dass man unter anderem auch schnell sieht, ob häufig Termine versäumt wurden.

Termine können per Doppelklick geöffnet und bearbeitet werden. Es können Listen dieser Termine für die Praxis oder für den Patienten erstellt werden. Zudem können diese Termine als Karte für den Patienten ausgedruckt werden. (Letzteres nur bei der Version "standard")

**Achtung**: Die Zusammenfassung pro Serie bezieht sich auf alle Termine dieser Serie. Angezeigt werden jedoch nur diejenigen Termine, die im angegeben Zeitraum effektiv sind.

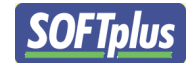

#### Behandlungen fixieren

Mit dieser Funktion können die geleisteten Termine eines Mitarbeiters fixiert werden, d.h. in THERAPIEplus eingetragen und zur Rechnung bereit gestellt werden.

#### Schritt 1 - Wahl des Therapeuten und Zeitraums

Zunächst wählen Sie den / die gewünschten Therapeuten und die gewünschte Periode. Es empfiehlt sich natürlich, nur Daten zu fixieren, die effektiv bereits korrekt im System sind (d.h.

| Schritt 1 von 2: Mitarbeiter, Zeitraum und<br>Hier können Sie den Mitarbeiter und Zeitraum v<br>abgebucht werden können. | Optionen wählen<br>wählen. Es werden anschliessend alle Behandlungen angezeigt, die in THERAPIEplus                                                                                                | Â |
|----------------------------------------------------------------------------------------------------|----------------------------------------------------------------------------------------------------|---|
| 1. Mitarbeiter         Image: Sankt N.         Image: Utrike L.         Image: Utrike L.         Image: Hans M.          | 2. Datum<br>Von<br>15.11.2006 Mittwoch, Woche 46<br>Bis<br>15.11.2006 Mittwoch, Woche 46<br>Datum-Schnellwahl:<br>Heute<br>Gestern<br>Diese Woche<br>Letzte Woche<br>Diesen Monat<br>Letzten Monat |   |
| 3. Optionen<br>✓ Alle Behandlungen anzeigen (ausser diejenigen<br>Nur Termine anzeigen, die vor der aktuellen Uh         | , die schon fixiert sind)<br>rzeit geplant waren.                                                                                                    |   |

versäumte Termine als solches markiert).

#### Schritt 2 - Fixieren

| Beha                                                                                                    | Behandlungen fixieren                               |                      |       |                          |                     |                       |                       |  |
|----------------------------------------------------------------------------------------------------|-----------------------------------------------------|----------------------|-------|--------------------------|---------------------|-----------------------|-----------------------|--|
| Schritt 2 von 2: Gefundene Behandlungen<br>Diese Behandlungen liegen zum fixieren bereit. Alle markierten Behandlungen werden anschliessend in THERAPIEplus übernommen. Sie<br>können Einträge per Doppelklick aufmachen und anpassen. |                                                     |                      |       |                          |                     |                       |                       |  |
| Οκ                                                                                                    | Mitarbeiter                                         | Datum                | Zeit  | Patient                  | Behandlung          | Abbrechnung           | Status                |  |
|                                                                                                    | Licht, Ulrike                                       | Do 09.11.            | 14:30 |                          |                     |                       | Nicht mit Serie verk  |  |
|                                                                                                    | Licht, Ulrike                                       | Fr 10.11.            | 09:00 | Gruppentermin            |                     |                       | Erst geplant          |  |
|                                                                                                    | Licht, Ulrike                                       | Do 12.10.            | 09:00 | FEELGOOD, Heinz          | Aromatherapie       | 3 Min. 11             | Erst geplant          |  |
|                                                                                                    | Licht, Ulrike                                       | Mi 15.11.            | 09:00 | FEELGOOD, Heinz          | Aromatherapie       | 3 Min. 11             | Erst geplant          |  |
|                                                                                                    | Licht, Ulrike                                       | Mo 23.10.            | 09:00 | BASEL, Hans              | Trainingsvelo       | 7301                  | Erst geplant          |  |
|                                                                                                    | Licht, Ulrike                                       | Mo 23.10.            | 09:30 | PELIKAN, Marx            | Colon-Hydro-Therapi | 7301                  | Geleistet             |  |
|                                                                                                    | Licht, Ulrike                                       | Mo 23.10.            | 13:00 | RUMPF, Katharina         | Physiotherapie      | 7301, 7350            | Geleistet             |  |
|                                                                                                    | Licht, Ulrike                                       | Mo 23.10.            | 13:30 | AUF DEN BAUM, Anni       | Akupunktur          | 7601                  | Geleistet             |  |
|                                                                                                    | Licht, Ulrike                                       | Mo 23.10.            | 14:30 | PELIKAN, Marx            | Colon-Hydro-Therapi | 7301                  | Versäumt              |  |
|                                                                                                    | Licht, Ulrike                                       | Mo 23.10.            | 17:00 | SCHIMMER, Martin         | Physiotherapie      | 7301, 7350            | Geleistet             |  |
|                                                                                                    | Licht, Ulrike                                       | Di 24.10.            | 08:30 | BASEL, Hans              | Trainingsvelo       | 7301                  | Geleistet             |  |
|                                                                                                    | Licht, Ulrike                                       | Di 24.10.            | 09:00 | FEELGOOD, Heinz          | Sympathico-Therapie | 3 Min. 11             | Geleistet             |  |
|                                                                                                    | Licht, Ulrike                                       | Di 24.10.            | 14:00 | ATMUNGSMEISTER, Mariett  | Colon-Hydro-Therapi | 7812                  | Entschuldigt          |  |
|                                                                                                    | Licht, Ulrike                                       | Di 24.10.            | 14:30 | BASEL, Hans              | Massage             | 7301                  | Erst geplant          |  |
|                                                                                                    | Licht, Ulrike                                       | Di 24.10.            | 15:00 | FEUER, Thomas            | Akupunktur          | 7301                  | Geleistet             |  |
|                                                                                                    | Licht, Ulrike                                       | Di 24.10.            | 16:00 | BANANNE, E               | Sympathico-Therapie | 3 Min. 9              | Geleistet             |  |
|                                                                                                    | Licht, Ulrike                                       | Di 24.10.            | 16:30 | Frau Wolke - meldet sich |                     |                       | Nicht mit Serie verk  |  |
|                                                                                                    | Licht, Ulrike                                       | Di 24.10.            | 18:30 | RUMPF, Katharina         | Trainingsvelo       | 7301                  | Erst geplant          |  |
|                                                                                                    | Licht, Ulrike                                       | Mi 25.10.            | 08:00 | UNTERARM, Hans           | Colon-Hydro-Therapi | 3 Min. 7              | Versäumt              |  |
|                                                                                                    | Licht, Ulrike                                       | Mi 25.10.            | 09:00 | DAUMEN, Roland           | Physiotherapie      | 7301                  | Geleistet             |  |
|                                                                                                    | Licht, Ulrike                                       | Mi 25.10.            | 11:00 | RUMPF, Katharina         | Massage             | 7301                  | Geleistet             |  |
|                                                                                                    | Licht, Ulrike                                       | Mi 25.10.            | 11:30 | BERGMÄNNCHEN, Gerhard    | Fango               | 7812                  | Erst geplant          |  |
|                                                                                                    | Licht, Ulrike                                       | Mi 25.10.            | 15:30 | FEUER, Thomas            | Akupunktur          | 7301                  | Geleistet             |  |
|                                                                                                    | Licht Hlrike                                        | Mi 25.10             | 16/30 | RANANNE E                | Sumpathioo-Therapie | 3 Min 9               | Galaistat 🔟           |  |
|                                                                                                    | Alle a <u>n</u> wählen Alle                         | ıs a <u>b</u> wählen | List  | e <u>d</u> rucken        |                     | Geplante <sup>-</sup> | Fermine als geleistet |  |
|                                                                                                    | < <u>Z</u> urück <u>F</u> ixieren <u>A</u> bbrechen |                      |       |                          |                     |                       |                       |  |

Es erscheinen nun alle entsprechenden Termine. Pro Termin wird unter anderem der Status angegeben.

Termine, die Sie fixieren möchten, müssen ganz links markiert sein. Sie können natürlich nur Termine anwählen, die entweder als geleistet oder als unentschuldigt gespeichert sind. Sie können jedoch die Termine per Doppelklick öffnen und entsprechend anpassen, sollten Sie noch Änderungen vornehmen müssen.

Sie können auch pauschal alle geplanten Termine als geleistet umbuchen, um Ihre Arbeit etwas zu vereinfachen.

Beim Fixieren des letzten Termins einer Serie erscheint eine Warnung. Hier können Sie angeben, ob Sie die Serie abschliessen möchten und sie zur Rechnungsstellung im Abrechnungsprogramm bereitgestellt werden soll. Diese Serien finden Sie anschliessend in THERAPIEplus im Programmpunkt **Drucken lassen** (unter "Rechnungen für Serien, welche fertig sind"). Nach dem Abschliessen besteht zudem die Möglichkeit, gleich eine neue Serie zu erstellen und die ggf. noch vorhandenen Termine entsprechend umbuchen zu lassen.

#### Termine umbuchen

Es kann vorkommen, dass Sie mehr Termine buchen, als bei einer Serie gutgesprochen wurden. Wenn Sie nun weiter machen können (z.B. eine Folgeverordnung erhalten haben), können Sie die bestehenden Termine für die neue Serie umbuchen lassen.

**SOFT**plus

#### Schritt 1 - Auswahl der Serien

| nine umbuchen                                                                                                    |                                                                                       |     |
|----------------------------------------------------------------------------------------------------|---------------------------------------------------------------------------------------|-----|
| Schritt 1 von 2: Patient und Serien v<br>Hier können Sie die alte und die neue Se<br>angezeigt, die für die alte Serie gebucht | <b>vählen</b><br>arie auswählen. Es werden anschliessend alle Behandlungen<br>waren.  | lis |
|                                                                                                    |                                                                                       |     |
| I. Patient                                                                                                    |                                                                                       |     |
| Bergmännchen, Gerhard, , Hasle-Rüegsau<br>Hausgartenweg 234, Hasle-Rüegsau, Tel-F                                              | » G.                                                                                  |     |
|                                                                                                    |                                                                                       |     |
| 2. Serie der bestehenden Termine                                                                                               |                                                                                       |     |
| 525-03 16.11.2006                                                                                                    | <b>•</b>                                                                              |     |
| Status: Unen, Kätegorie: Ernanrungsberätur<br>Kostenträger: KANTONALE SCHUELERUN                                               | ig Firvat<br>FALLVERSICHERUNG, , 1700 Fribourg                                        |     |
| 3. Serie, die verwendet werden soll                                                                                            |                                                                                       |     |
| 525-03 16.11.2006                                                                                                    | I                                                                                     |     |
| Status: Offen, Kategorie: Ernährungsberatu<br>Kostenträger: KANTONALE SCHUELERU!                                               | ng Privat<br>NFALLVERSICHERUNG, , 1700 Fribourg                                       |     |
|                                                                                                    |                                                                                       |     |
| 4. Terminarten zum umbuchen                                                                                                    |                                                                                       |     |
| 4. Terminarten zum umbuchen<br>I✓ Geplante Termine                                                                             | 🗖 Entschuldigte Termine                                                               |     |
| 4. Terminarten zum umbuchen<br>I▼ Geplante Termine<br>I▼ Geleistete Termine                                                    | <ul> <li>Entschuldigte Termine</li> <li>✓ Warteliste</li> </ul>                       |     |
| 4. Terminarten zum umbuchen<br>I✔ Geplante Termine<br>I✔ Geleistete Termine<br>I✔ Versäumte Termine                            | <ul> <li>Entschuldigte Termine</li> <li>Warteliste</li> <li>Zwischenablage</li> </ul> |     |
| 4. Terminarten zum umbuchen<br>▼ Geplante Termine<br>▼ Geleistete Termine<br>▼ Versäumte Termine                               | <ul> <li>Entschuldigte Termine</li> <li>Warteliste</li> <li>Zwischenablage</li> </ul> |     |

Hier können Sie die alte und die neue Serie angeben. Wenn die neue Serie noch nicht vorhanden sein sollte, können Sie diese per Auswahlknopf ("…") entsprechend dem Abrechnungsprogramm erstellen lassen.

Es können alle Arten von Terminen übernommen werden - ausser natürlich solche, die bereits im Abrechnungsprogramm fixiert wurden.

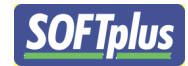

#### Schritt 2 - Auswahl der Termine

| Termine umbuchen                                                  |                                                                     |                                                |                              |                   | ×        |
|-------------------------------------------------------------------|---------------------------------------------------------------------|------------------------------------------------|------------------------------|-------------------|----------|
| Schritt 2 von 2: Gef<br>Diese Termine könnd<br>nicht umbuchen möd | <b>undene Termine</b><br>en von der Serie 52<br>chten, können Sie o | 5-03 auf die Serie 525<br>liese hier abwählen. | -04 gebucht werden. Weni     | n Sie einzelne    | <u>.</u> |
| DK Mitarbeiter<br>✓ Licht, Ulrike                                 | Datum Zeit<br>Mi 25.10. 111:30                                      | Patient<br>) BERGMÄNNCH                        | Behandlung<br>EN, Gert Fango | Status<br>Geplant |          |
| Alle a <u>n</u> wählen                                            | Alles a <u>b</u> wählen                                             | Liste <u>d</u> rucken                          | <pre>Zurück U</pre>          | mbuchen Abbrechen |          |

Hier werden nun alle passenden Termine angezeigt. Wie bei den anderen Punkten, können auch hier Termine per Doppelklick geöffnet und geändert werden. Zur Kontrolle kann auch hier eine Liste dieser Termine gedruckt werden.

Die ausgewählten Termine werden beim Klicken auf **Umbuchen** entsprechend für die neue Serie übernommen.

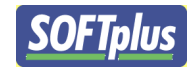

#### Kalender drucken

Hiermit können Sie Kalender für diverse Zwecke ausdrucken lassen.

| Druckeinstellungen                                                                   | ×                                                                                                    |
|--------------------------------------------------------------------------------------|----------------------------------------------------------------------------------------------------|
| <u>1</u> . Mitarbeiter                                                               | _2. Datum                                                                                                    |
| L. Millan Deiter<br>□ .<br>L.<br>Ulrike L.<br>□ .<br>Hans M.                         | Von<br>15.11.2006 Mittwoch, Woche 46<br>Bis<br>15.11.2006 Mittwoch, Woche 46<br>Datum-Schnellwahl:<br>Heute<br>Morgen<br>Übermorgen<br>Diese Woche<br>Nächste Woche<br>Diesen Monat |
| <u>K</u> eine Akt <u>u</u> eller<br>– <u>3</u> . Optionen<br>Anzahl Spalten / Blatt: | Alle                                                                                                    |
| Zeit-Bereich:                                                                        | <ul> <li>Aktivzeiten anzeigen</li> <li>Passivzeiten anzeigen</li> <li>07:30 - 19:00</li> <li>Ganzen Tag Vormittag Nachmittag</li> </ul>                                             |
| Zimmerwahl:                                                                          | (keine Auswahl)                                                                                                    |
| Zimmergruppe:                                                                        | (keine Auswahl)                                                                                                    |
| Patientengruppe:                                                                     | (keine Auswahl)                                                                                                    |
| Formular-Art:                                                                        | Kalendar nach obigen Angaben                                                                                                    |
| Drucken Vor                                                                          | schau Abbrechen                                                                                                    |

#### **Datums- und Therapeutenwahl**

Sie können hier einen oder mehrere Therapeuten auswählen. Der Zeitraum kann flexibel von Hand oder per Vorwahl ausgewählt werden.

Sie können zur besseren Übersicht auch die Anzahl Spalten wählen - sollten mehr benötigt werden, wird jeweils ein neues Blatt verwendet. Zudem können Sie den genauen Zeitbereich angeben, wenn Sie nur einen Teil des Tages drucken möchten.

**Tipp**: Wenn Sie alle Mitarbeiter, als Bereich eine Woche angeben, und 7 Spalten nehmen, wird jeder Mitarbeiter auf eine neue Seite gedruckt.

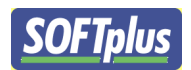

Der Ausdruck wird automatisch der Papiergrösse angepasst, so dass Sie problemlos zwischen A3-, A4- und A5-Papier wechseln können. Die Einstellungen hierzu finden Sie im Menü **Einstellungen / Allgemeine Optionen.** 

**SOFTplus** 

Hier noch einige Vorschläge zur effizienten Nutzung dieser Funktion:

- Für ein schnelleres Nachschauen (auch ohne PC), lassen Sie doch die Kalender der laufenden Woche / evtl. folgender Woche für alle Therapeuten an der Reception liegen.
- Zur Kontrolle der Termine können Sie für jeden Therapeuten ein Tagesplan erstellen. Hier kann der Therapeut entsprechend Änderungen und Ergänzungen vornehmen, die dann auch am nächsten Tag im Programm erfasst werden können (z.B. versäumte Termine, etc.).

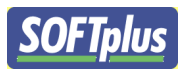

## Weiteres und Einstellungen

Neben den Hauptfunktionen bietet das Programm natürlich noch einiges mehr. In diesem Kapitel zeigen wir Ihnen einige dieser Funktionen und einen Grossteil der Einstellungen, die Sie selber vornehmen können.

#### Weitere Funktionen

#### Warnungen (nur bei der Version "standard")

Damit Ihre Therapeuten im Voraus wissen, was auf sie zukommt, können Sie ihnen eine Liste der kommenden Termine als E-Mail zusenden. Sie können dies über den Menüpunkt **Warnungen** machen lassen.

Sie können die Therapeuten und den gewünschten Zeitraum wählen. Es wird dann automatisch ein E-Mail erstellt - das Sie bei Bedarf noch ändern können - und dann an die E-Mail-Adresse geschickt, die im Abrechnungsprogramm beim Therapeuten gespeichert ist.

Für den Versand von E-Mails ist es natürlich notwendig, dass Sie die entsprechenden Einstellungen (Absender und Servername; hierzu kann Ihnen Ihr Internet-Provider sicher weiterhelfen) gemacht haben und eine Verbindung ins Internet haben.

#### **Online Update**

Dieses Programm wird regelmässig weiterentwickelt. Dabei werden nicht nur neue Funktionen eingebaut, sondern auch bekannte Fehler behoben. Damit Sie produktiv mit dem Programm arbeiten können, ist es notwendig, dass Sie möglichst die aktuelle Version installiert haben.

Mit dieser Funktion konnte bisher ein Online Update gemacht werden. Diese Funktion wurde gesperrt. Neu erhalten Sie nur noch über Softplus Updates. Die Kontaktdaten finden Sie am Ende des Handbuches.

Achtung: Wenn Sie kein Update-Abo für dieses Programm besitzen, sind alle Updates kostenpflichtig!

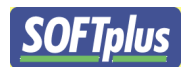

Bitte beachten Sie, dass Sie für diese Funktion eine funktionierende Internetverbindung benötigen.

#### Meldung an den Hersteller senden

Mit dem aktuellen Stand der Technik ist es leider nicht möglich, Computersoftware so herzustellen, dass sie unter allen erdenklichen Umständen fehlerfrei funktioniert. Auch bei diesem Programm wird es nicht zu verhindern sein, dass es noch einige Fehler beinhaltet. Sollten Sie einen Fehler entdecken - oder das Gefühl haben, dass etwas nicht ganz richtig funktioniert, sind wir auf Ihre Meldung angewiesen. Zu diesem Zweck haben wir diese Funktion eingebaut.

Hier können Sie uns eine kurze Beschreibung - natürlich möglichst genau und vollständig - eingeben und uns dies per E-Mail zusenden. Sie können natürlich auch diese Möglichkeit verwenden, um uns Ihre Wünsche und Ideen zukommen zu lassen.

Falls es sich um ein Problem handelt, welches direkt mit Ihren Daten zusammenhängt, können Sie auch Ihre Datensicherung (nur von diesem Programm) mitschicken lassen.

Bitte beachten Sie, dass Sie für diese Funktion eine funktionierende Internetverbindung benötigen.

Achtung: Wenn Sie uns Ihre Daten mit dieser Funktion zusenden, werden sie nicht verschlüsselt übertragen. Aus Datenschutz-Gründen sollten Sie diese Funktion also nur verwenden, wenn Sie keine medizinischen Daten in diesem Programm eingegeben haben.

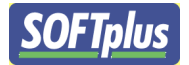

#### Fertig

Wenn Sie diese Schritte gemacht haben, müssten Sie jetzt einen guten Überblick über die wichtigsten Funktionen in TERMINplus haben. Wir empfehlen, noch einige Patienten mit Beispieldaten aufzunehmen und einige Spezialfälle auszuprobieren.

Achtung: Sobald Sie mit richtigen Daten arbeiten, ist es absolut notwendig, dass Sie regelmässig und seriös Datensicherungen machen.

Sie werden schnell sehen, dass die Abläufe immer wieder gleich sind und Ihnen nach einer kurzen Einarbeitungszeit selbstverständlich werden.

Sollten Sie Fragen zu einzelnen Punkten haben, stehen wir Ihnen gerne telefonisch zur Verfügung. Wir bieten zudem Schulungen über einzelne Programmbereiche (oder über das Programm als gesamtes) in unserem Schulungsraum an - fragen Sie einfach nach!

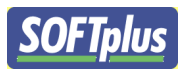

## Daten sichern

Wenn Sie die eingebaute Datensicherung von THERAPIEplus verwenden, werden die Daten von TERMINplus automatisch mitgesichert.

Sollten Sie die Daten selber sichern, müssen Sie sicherstellen, dass die Datei TERMIN.MDB gesichert wird. In dieser Datei sind alle relevanten Daten. Wenn Sie Ihre Daten selber sichern und unsicher sind, nehmen Sie bitte mit uns Kontakt auf - wir beraten Sie gerne!

Sie sind alleine für Ihre Datensicherung verantwortlich. Für Ihre Daten können wir keinerlei Haftung übernehmen - auch wenn Sie die Daten über ein integriertes Programm sichern. Laut Datenschutzgesetz können aber Sie dafür haftbar gemacht werden, wenn Patientendaten verloren gehen!

**Tipp**: Verwenden Sie unter keinen Umständen Datenträger, die älter sind als 3 Monate. Verwenden Sie mehrere Datenträgersätze. Z. B. ein Datensatz für gerade Wochen, einen für ungerade Wochen. Bewahren Sie den nicht verwendeten Datensatz ausserhalb der Arbeitsräumlichkeiten auf. Da die Qualität von normalen Disketten in letzter Zeit sehr nachgelassen hat, empfehlen wir, Sicherungen auf einem anderen Medium zu machen.

**Und noch ein Tipp**: Gerne kontrollieren wir Ihre Datensicherung auf Vollständigkeit. Wir empfehlen Ihnen, von diesem Angebot Gebrauch zu machen. Überlassen Sie Ihre Daten nicht dem Zufall!

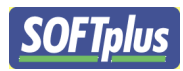

## Service und Support

#### Im Internet

Im Internet finden Sie unsere Supportdatenbank. Hier können Sie selber Anfragen stellen und finden Antworten zu den häufigsten Fragen.

http://support.softplus.net

Sollten Sie trotz Handbuch einmal nicht weiterkommen, wenden Sie sich an unseren Support. Sie erreichen uns folgendermassen:

#### **Telefon-Hotline**

Telefonischen Support erhalten Sie über unsere Hotline-Nummer. Unsere Hotline ist für Kunden mit einem Serviceabo gratis. Alle anderen Anrufe werden nach dem zur Zeit gültigen Tarif verrechnet.

Tel. 041 / 763 32 32

#### E-Mail

Sofern Ihre Anfrage mit einem Standardschreiben aus unserer Datenbank beantwortet werden kann, ist eine E-Mail-Anfrage gratis. In komplizierteren Fällen benachrichtigen wir Sie und verrechnen anschliessend bei der Bearbeitung den zur Zeit gültigen Tarif. E-Mail: support@softplus.net Seite 69